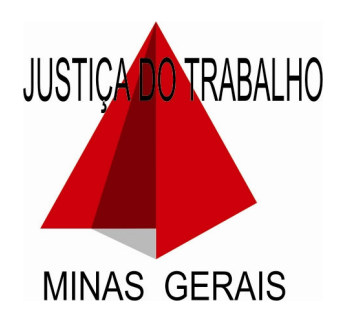

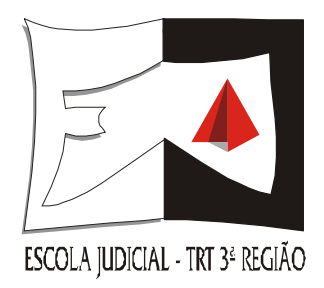

# MANUAL PRÁTICO DE UTILIZAÇÃO DOS SISTEMAS BACENJUD E RENAJUD

# Fabiano de Abreu Pfeilsticker

Juiz do Trabalho Substituto da 3ª Região

# ESCOLA JUDICIAL DO TRT DA 3ª REGIÃO

# Endereço

Rua Goitacases, 1475 - 15° e 16° andares Barro Preto CEP 30190-052 Belo Horizonte - MG

Site: www.trt3.jus.br/escola

# Telefones

Diretoria: 3330-7654

Assessoria: 3330-7653

- Secretaria: 3330-7654 / 3330-7652 / 3330-7655 Fax: 3330-7651 aej@trt3.jus.br
- Centro de Pedagogia: 3330-7415 pedagoej@trt3.jus.br
- Centro de Direito e Psicanálise: 3330-7654 / 9185-7070 judithalbuquerque@hotmail.com
- Centro de Memória: 3330-7656 /3330-7657 memoria@trt3.jus.br
- Revista: 3330-7658 Fax: 3330-7659 revista@trt3.jus.br
- Biblioteca Juiz Osíris Rocha: 3330-7534 bibliej@trt3.jus.br

# **Responsável pela diagramação:** Patrícia Côrtes Araújo

Impressão: Diretoria Gráfica do TRT

# COMPOSIÇÃO DA ESCOLA JUDICIAL DO TRT DA 3ª REGIÃO

DIRETOR Desembargador Luiz Otávio Linhares Renault

# **COORDENAÇÃO ACADÊMICA**

Juíza Graça Maria Borges de Freitas

# FORMAÇÃO INICIAL E PERMANENTE DE MAGISTRADOS

Desembargador César Pereira da Silva Machado Júnior Desembargador José Murilo de Morais Desembargador José Roberto Freire Pimenta Juíza Martha Halfeld Furtado de Mendonça Schmidt

# DEONTOLOGIA

Desembargador César Pereira da Silva Machado Júnior Juiz Fernando Luiz Gonçalves Rios Neto Juíza Graça Maria Borges de Freitas Desembargador Márcio Flávio Salem Vidigal

# **RELAÇÕES INSTITUCIONAIS**

Juiz Fernando Luiz Gonçalves Rios Neto Juíza Graça Maria Borges de Freitas Juíza Martha Halfeld Furtado de Mendonça Schmidt

# REVISTA

Juíza Adriana Goulart de Sena Desembargador Emerson José Alves Lage Juíza Maria Cristina Diniz Caixeta

# FORMAÇÃO JURÍDICA DE SERVIDORES

Juiz Fernando Luiz Gonçalves Rios Neto Desembargador José Murilo de Morais Juiz Luiz Olympio Brandão Vidal Desembargador Márcio Flávio Salem Vidigal

# DOCUMENTAÇÃO, PESQUISA E MEMÓRIA DA JUSTIÇA DO TRABALHO

Juíza Adriana Goulart de Sena Desembargador Emerson José Alves Lage Juiz Luiz Olympio Brandão Vidal Juíza Maria Cristina Diniz Caixeta

# **ASSESSORIA ADMINISTRATIVA**

# ASSESSOR

Ronaldo da Silva

# SECRETARIA

Alice Moreira Lopes de Carvalho Beatriz Resende Assis Erika de Alvarenga Rocha Jenny de Abreu Silveira Maria de Lourdes de Araújo Dumont Paula Centaro Vieira

# **BIBLIOTECA E CENTRO DE PESQUISA**

Ana Maria de Araújo Dalton Ricoy Torres Maria Luiza Vieira Martins Sérgio Aurélio de Souza

# **CENTRO DE DIREITO E PSICANÁLISE**

Judith Euchares Ricardo de Albuquerque

# CENTRO DE MEMÓRIA DA JUSTIÇA DO TRABALHO DA 3ª REGIÃO

Ana Maria Matta Machado Diniz Maria Aparecida Carvalhais Cunha Rita Lúcia de Oliveira Rubens Goyatá Campante

# **CENTRO DE PEDAGOGIA**

Célia Regina de Carvalho Maria de Fátima Moreira Santa Bárbara

# **REVISTA DO TRT DA 3ª REGIÃO**

Cláudia Márcia Chein Vidigal Isabela Márcia de Alcântara Fabiano Jésus Antônio de Vasconcelos Maria Regina Alves Fonseca Patrícia Côrtes Araújo

# BACENJUD

| 1.  | Introdução                                                  | .06  |
|-----|-------------------------------------------------------------|------|
| 2.  | Como entrar no sistema (Login)?                             | .06  |
| 3.  | Incluindo uma ordem de bloqueio (MINUTAS)                   | . 08 |
| 4.  | Bloqueios Múltiplos                                         | . 10 |
| 5.  | Restrição de Contas e Aplicações Atingidas                  | . 11 |
| 6.  | Protocolamento                                              | . 11 |
| 7.  | Conferindo o Resultado de uma Ordem de Bloqueio             |      |
|     | (ORDENS JUDICIAIS)                                          | . 12 |
| 8.  | Reiterando uma Ordem que não foi bem Sucedida!              | . 17 |
| 9.  | Requisitando Informações - Saldos, Extratos e Endereço      | . 18 |
| 10. | Varredura de Tempos em Tempos - Não Deixando Nada Para Trás | . 19 |

# RENAJUD

| 1. | Introdução                     | 22 |
|----|--------------------------------|----|
| 2. | Como Acessar o Renajud?        |    |
| 3. | Inserindo Restrições           |    |
| 4. | Apenas Restringir ou Penhorar? |    |
| 5. | Retirando Restrições           |    |
|    | 3                              |    |

# LEGISLAÇÃO APLICÁVEL

| 1. | Consolidação dos Provimentos da Corregedoria-Geral da |    |
|----|-------------------------------------------------------|----|
|    | Justiça do Trabalho                                   | 33 |
| 2. | Resolução do CNJ Nº 61, de 07 de Outubro de 2008      | 36 |

## BACENJUD

# 1. Introdução

O Bacenjud é uma ferramenta poderosa, que pode facilitar, e muito, o processo de execução, desde que usado de forma correta e inteligente.

Pelo Bacenjud o magistrado determina o bloqueio de valores nas contas correntes do executado até o limite determinado, desde que haja numerário suficiente para tanto no primeiro dia útil subseqüente ao protocolamento feito no sistema.

NÃO HÁ BLOQUEIO PÉRPETUO. Toda ordem inserida no sistema Bacenjud é cumprida no primeiro dia útil subseqüente, e não mais. Se o protocolamento da minuta de bloqueio foi feita na segunda-feira, por exemplo, os bancos onde o executado tem conta promoverão o bloqueio como primeira operação bancária na terça-feira. Se não houver saldo na terça-feira, a ordem de bloqueio será frustrada, ainda, que na quarta-feira seja depositado um milhão de reais na conta do executado...

Por isso é importante se atentar para o dia em que se fará o protocolamento da ordem de bloqueio. Como é praxe no mercado, alguns dias no mês são considerados estratégicos, como o dia 1º, o quinto dia útil, dia 10, dia 15, etc...

Assim, para se obter um grau de sucesso maior com o Bancejud é importante utilizá-lo um dia útil antes destas datas estratégicas, de forma que ordem seja cumprida nos dias mais importantes!

Uma ordem frustrada, todavia, não significa impossibilidade de execução pelo Bacenjud. É conveniente que o juiz utilize o sistema uma, duas, três, quatro vezes, ou mesmo em mais oportunidades, para se assegurar que a execução pelo Bacenjud foi e será inócua.

Sugerimos que se use o Bacenjud pelo menos 3 vezes antes de partir para outro tipo de constrição, dando-se preferência para protocolar as minutas no quarto dia útil e no primeiro dia útil anterior aos dias 15 e 30 de cada mês.

Se não houver sucesso, é possível, ainda, usando o próprio sistema Bacenjud, requisitar o extrato das movimentações financeiras passadas da executada, de forma a se verificar em quais dias precisamente são feitos depósitos na conta do devedor, podendo-se, com estes dados, programar a ordem de bloqueio para o dia útil imediatamente anterior.

## 2. Como entrar no sistema (Login)?

Para exibir a página de acesso digite o seguinte endereço: https://www3.bcb.gov.br/bacenjud2/dologin

| Le comune | SEISILACEN<br>Login Recentud |                                     |                                       |       |                       |
|-----------|------------------------------|-------------------------------------|---------------------------------------|-------|-----------------------|
| Des       | les de Identificação         | On springer som V där de prosenskom |                                       | Bacen | Jud                   |
| 10        | Acasao                       | Construction State Construction     |                                       | f     |                       |
|           | Unidade *                    |                                     | Address in the                        | 8     | 1                     |
|           | Dependência                  | *                                   |                                       |       |                       |
|           | Operador *                   |                                     | al and a second                       |       | A Normalian           |
|           | Series *                     |                                     |                                       |       |                       |
|           |                              | [hiter]                             |                                       |       | Lotingian (1) Sic 211 |
|           |                              |                                     | where some LAuss (Shronwalder States) |       |                       |
|           |                              |                                     |                                       |       |                       |

A seguinte tela aparecerá:

No campo "unidade" digite: **ejubm** Deixe o campo "dependência" em branco. No campo "operador" digite o nome de *login* em que você foi cadastrado. No campo "senha" insira a sua senha pessoal. Clique em "entrar"

# PS: Preencha os campos com atenção, pois o sistema faz diferenciação entre minúsculas e maiúsculas!

Destes dados, apenas a senha é provisória, com duração máxima de 30 dias. A "unidade" (ejubm) e o "operador" nunca variam.

Convém que o magistrado defina um dia fixo do mês para que ele próprio altere sua senha, evitando-se, assim, consulta ou solicitação à Corregedoria para tanto.

Vamos supor que o magistrado tenha escolhido o dia 1º de cada mês para atualizar sua senha.

Neste dia, o magistrado deverá fazer o seguinte: Clique em "Alterar Senha"

|                     |                  | Os campos com * são o | de preenchimento obrig | atório                |                                                                                                    |
|---------------------|------------------|-----------------------|------------------------|-----------------------|----------------------------------------------------------------------------------------------------|
| os de identificação |                  |                       |                        |                       |                                                                                                    |
| Acesso              | Usuário SISBACEN | O CPF                 |                        |                       | Maria                                                                                                    |
| Unidade *           |                  |                       |                        |                       | 1 States                                                                                                    |
| Dependência         | ?                |                       |                        |                       | X THINK                                                                                                    |
| Operador *          |                  |                       |                        |                       | Contraction of the local division of the local division of the loc |
| Senha *             |                  |                       |                        |                       | A BAR AND                                                                                                    |
|                     | Entrar           |                       | •                      | Alterer seniha) Ajuda | Erformeşdes SISBACEN                                                                                                    |

Após, aparecerá a seguinte tela:

| Unidade *                   |   |
|-----------------------------|---|
| Dependência                 | ? |
| Operador *                  |   |
| Senha atual *               |   |
| Senha nova *                |   |
| Confirmação de senha nova * |   |
|                             |   |

Preencha a "unidade" como sendo **ejubm** (isso não muda nunca), insira o seu nome de operador (também é um nome fixo que não muda), digite a senha que vinha usando no campo "senha atual", e finalmente escolha e digite uma nova senha no campo "senha nova", devendo repeti-la no campo "confirmação de senha nova".

Clique em "confirmar" e pronto, a nova senha está cadastrada, sem a necessidade de se acionar a Corregedoria para isso.

# LEMBRE-SE SEMPRE DE ALTERAR SUA SENHA A CADA 30 DIAS!

# 3. Incluindo uma ordem de bloqueio (MINUTAS)

Ao entrar no sistema, preenchendo-se os campos "unidade" (ejubm), "operador" (seu nome de *login* invariável) e a senha, aparecerá a seguinte tela:

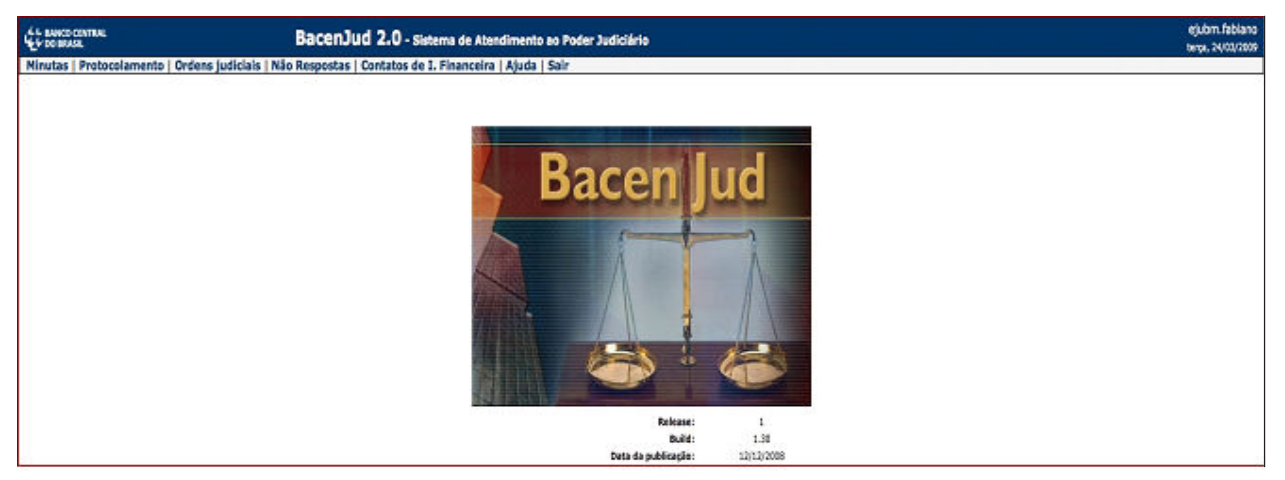

Esta é a tela principal do sistema.

O Bacenjud possui duas operações básicas principais:

# 1) Fazer um bloqueio on-line (MINUTAS)

# 2) Conferir o resultado da ordem de bloqueio on-line (ORDENS JUDICIAIS)

É de fundamental importância entender estas duas operações. Vamos ver cada uma delas separadamente, começado pelas MINUTAS.

O sistema permite que o magistrado determine um bloqueio on-line nas contas correntes e aplicações de um determinado executado (identificado pelo CPF ou CNPJ). Para isso escolha a opção MINUTAS no canto superior esquerdo.

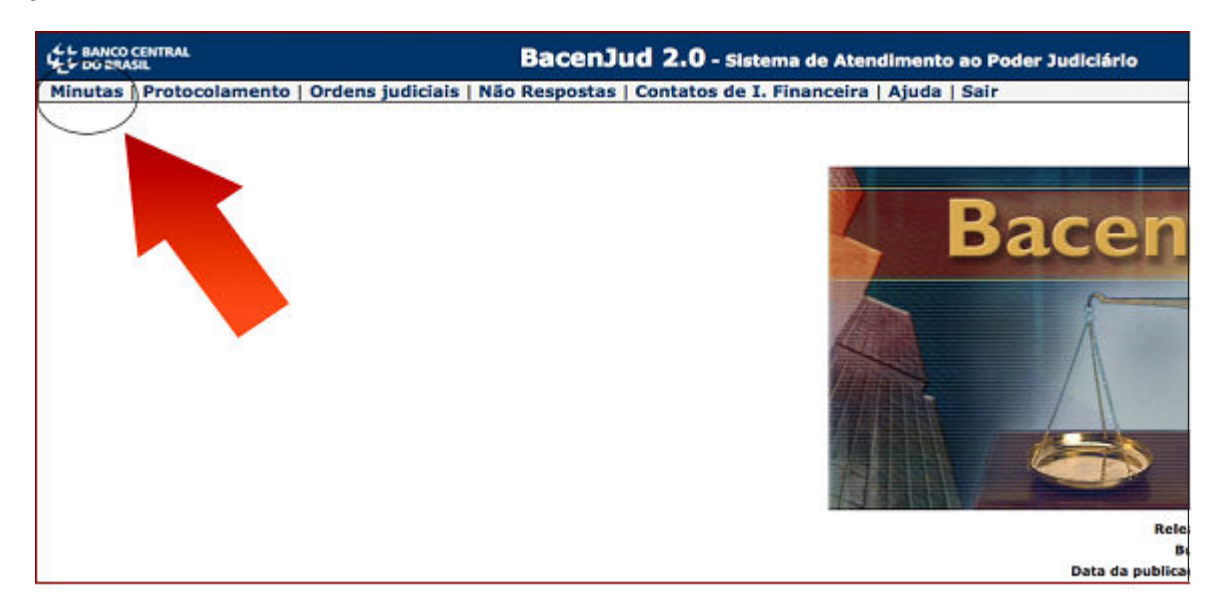

Ao se colocar o cursor do mouse sobre a opção MINUTAS uma pequena janela se abrirá oferecendo três opções:

- Incluir Minuta de Bloqueio de Valores;
- Incluir Minuta de Requisição de Informações;
- Listar Minutas Já Incluídas.

Para determinar uma ordem bloqueio, escolha a primeira opção "**Incluir Minuta de Bloqueio de Valores**". A seguinte tela se abrirá:

| Ch assessment                            | BacenJud 2.0 - sistema de Atendimente ao Poder Sudiciário                                                                                             | gluton, fabilano                             |
|------------------------------------------|----------------------------------------------------------------------------------------------------|----------------------------------------------|
| Minutas   Protocolamento   Gr            | dens judiciais   Não Resposias   Contatos de 3. Financeira   Ajuda   Sair                                                                             | 1990, Japan 1997                             |
|                                          | Inclusão de Minuta de Bioqueio de Valores                                                                                                    |                                              |
|                                          |                                                                                                    | lis congra son • da se presidentes simpeters |
|                                          | * Nome de usuário de juiz selicitarie no statema relativa fablano<br>a trava activa trava selectario no statema relativa de trava se con con constano |                                              |
|                                          | www.ruler 2 Compare or maticale 1-                                                                                                    |                                              |
|                                          | Vers/jaloo                                                                                                    |                                              |
|                                          | - 04 -                                                                                                    |                                              |
|                                          | Código de vera/julico: wytkow                                                                                                    |                                              |
|                                          | * Número do Processo:                                                                                                    |                                              |
|                                          | * Tperfetures da Ação: Ade fesamete (b)                                                                                                    |                                              |
|                                          | * Nome de Autor/Cheguerre de Aglec                                                                                                    |                                              |
|                                          | Computers on managements on many                                                                                                    |                                              |
|                                          |                                                                                                    |                                              |
|                                          | Relation des Rouss Energiations 7                                                                                                    |                                              |
|                                          | * CHUCHEL CE RELEXECUTE:                                                                                                    |                                              |
|                                          |                                                                                                    |                                              |
|                                          |                                                                                                    |                                              |
|                                          | Texture Mean Selectionation                                                                                                    |                                              |
|                                          |                                                                                                    |                                              |
| - 659                                    | • Valar do bilaquelo 🛜                                                                                                    |                                              |
| S Informar o Valor que s                 | e Aplica a Todos Réss/Executados                                                                                                    |                                              |
| Abé o Visior de R\$                      | Evidence na Data Atual.                                                                                                    |                                              |
| Deformar um Valor Difer                  | rente pere Cada Réu/Executada:                                                                                                    |                                              |
|                                          |                                                                                                    |                                              |
|                                          | * Réus/Executados que Pessuen: Certa/Distilistic Grica para Bioquelo [7]                                                                              |                                              |
|                                          | Renhum Ritu (Tamutado Possul Carila Carille Chila para Biopete.                                                                                       | Construct Lines                              |
|                                          |                                                                                                    |                                              |
|                                          | Relação de Contas e Aplicaçãos Planaceiras Alingúdas 🙎                                                                                                |                                              |
|                                          | (opcens)                                                                                                    |                                              |
|                                          | Inditude Preventer                                                                                                    |                                              |
|                                          | Agência                                                                                                    |                                              |
|                                          | Center (Enclure Digito Verificador aum Hilter)                                                                                                    |                                              |
| 1.1.1.1.1.1.1.1.1.1.1.1.1.1.1.1.1.1.1.1. | Trechair Bala Charlon Light Priva realing legitimes (Conta                                                                                            |                                              |
|                                          |                                                                                                    |                                              |
|                                          |                                                                                                    |                                              |
|                                          |                                                                                                    |                                              |
| 2                                        | Easture Educe Televistacijines Prozenstven, Taphniana Carsian Educational                                                                             |                                              |
| -                                        | Easter Black Training (in Prantice), Taphnia, Cartan Britannian                                                                                       |                                              |

Agora basta preencher os campos com os dados correspondentes, devendo-se atentar para dois importantes aspectos:

- No campo "Número do Processo" escreva o número completo com todos os zeros e hífens, tal como consta na capa dos autos. Exemplo: 00087-2005-113-03-00-9. Assim, caso necessite, no futuro, fazer uma pesquisa pelo número do processo ficará fácil localizar a ordem de bloqueio e seu resultado.
- 2) Ao se inserir o CPF ou CNPJ no campo próprio, uma tela se abrirá confirmando o nome do executado. Se o CPF ou CNPJ for inválido ou inexistente o sistema informará isso ao magistrado e a inclusão não será possível até que se consiga o número correto. O sistema permite a inclusão de no máximo 10 executados por minuta. Se houver mais executados, outra(s) ordem(ns) deverá(ão) ser feita(s) em complementação.

Depois de preenchido todos os campos, teremos a seguinte situação (exemplificativamente apenas):

| L BASER CONTRAL              | BacenJud 2.0 - sistema de Atendimento ao Poder Sudiciário                                                                                                    | ejutora fabilita                                                                                                    |
|------------------------------|----------------------------------------------------------------------------------------------------|----------------------------------------------------------------------------------------------------|
| Instas   Pretecolamente   Or | feres judicials   Não Respontos   Contatos de 3. Financeira   Ajuda   Salr                                                                                                    |                                                                                                    |
|                              | Inclusão de Minuta de Bloqueio de Valores                                                                                                    |                                                                                                    |
|                              |                                                                                                    | in course on the second second second                                                                                                    |
|                              | * Nome de usuário do juiz selicitente no sisteme: ejubro fableno                                                                                                    | to the part of the part of the |
|                              | * Tribunal TRUB ADD TRABALHO -3A, REGIAD                                                                                                    |                                                                                                    |
|                              | * vava/javlao: 🕜 Comanza ou município:   Sels Ronzone                                                                                                    |                                                                                                    |
|                              | Vara/juizo: 364 - 344 vara-de Trabatho de Bela inorizonte                                                                                                    | (8)                                                                                                    |
|                              | - 06 -                                                                                                    |                                                                                                    |
|                              | Ecoldo de verel·ledo:                                                                                                    |                                                                                                    |
|                              | * Número do Processo: 01194-1009-119-08-7                                                                                                    |                                                                                                    |
|                              | * Tipe/Netureze de Adlos   Adle Testalhesia  2                                                                                                    |                                                                                                    |
|                              | Nome of Auto/Colliguette de Ação: Invent Acetade Archele                                                                                                    |                                                                                                    |
|                              | CPV/CNP3 de Autor/Exequence de Agêor                                                                                                    |                                                                                                    |
|                              |                                                                                                    |                                                                                                    |
|                              | Relação dos Rôus/Trecutados 🔡                                                                                                    |                                                                                                    |
|                              | * CHY/CNP3 de Kéu/Executade:                                                                                                    |                                                                                                    |
|                              | 17 389 895/9081-69 : SAWA CISA DE MISERICINEIA DE BELD HORIZONTE                                                                                                    |                                                                                                    |
|                              |                                                                                                    |                                                                                                    |
|                              |                                                                                                    |                                                                                                    |
|                              | Extur NumExecutedas Seleconedas                                                                                                    |                                                                                                    |
|                              |                                                                                                    |                                                                                                    |
|                              | * Velor do bioquelo 🔽                                                                                                    |                                                                                                    |
| S Informar o Valor que s     | e Aplice a Todos Réus/Executados:                                                                                                    |                                                                                                    |
| Abé o Valor de R\$           | 1 800,08 (um rel rearis) Existente na Cata Aluat.                                                                                                    |                                                                                                    |
| Obviormar une Valor Difer    | ente para Cada Réu/Executado:                                                                                                    |                                                                                                    |
| 17.309.891/0001-93 : SAVU    | CASA DE RESERICORDIA DE BELO HORIZONTE                                                                                                    |                                                                                                    |
| 04.063.928/0001-03 : NETRI   | I'ma LIDA                                                                                                    |                                                                                                    |
|                              |                                                                                                    |                                                                                                    |
|                              | * Réus/Executados que Pessuero Centa/Dostituiçãe Única para Rioquelo 👔                                                                                                    |                                                                                                    |
|                              | New York Contact Institution Record and A Street Street St | Dades da ravia                                                                                                    |
|                              |                                                                                                    |                                                                                                    |
|                              | Relação de Contas e Aplicações Plaanceiras Ativotdas 🔞                                                                                                    |                                                                                                    |
|                              | (spcienal)                                                                                                    |                                                                                                    |
|                              | Nis/Tero/Jado 4                                                                                                    |                                                                                                    |
|                              | tratituição Pinanceste:                                                                                                    |                                                                                                    |
|                              | Aplincie:                                                                                                    |                                                                                                    |
|                              | Contei (Encluir Digito Verificador eem Hillen)                                                                                                    |                                                                                                    |
| 12                           | Incluir fab d'antituiglis Presvenins Applicais, Conta                                                                                                    |                                                                                                    |
|                              |                                                                                                    |                                                                                                    |
|                              |                                                                                                    |                                                                                                    |
|                              |                                                                                                    |                                                                                                    |
|                              | Ensiste NeuroPraiticiples Parametrias/Epitolas/Caritas Entertanados                                                                                                    |                                                                                                    |
|                              | Centerr Debe & Mixos   Centerr                                                                                                    |                                                                                                    |
|                              |                                                                                                    |                                                                                                    |

Repare que o sistema permite que se escolha valores diferentes para cada executado. Isso é importante quando se tem vários devedores, cada um deles com responsabilidade diferente, como no caso de diversos tomadores de serviços com responsabilidade limitada a períodos distintos, e por isso mesmo, respondendo por valores específicos e diferentes dos demais.

Se não se definir um valor para cada executado, como no exemplo da tela acima, a ordem de bloqueio será integral para cada um deles (R\$1.000,00 no exemplo). Assim, se a executada "A" tiver R\$1.000,00 em sua conta corrente e a executada "B" também, será bloqueado efetivamente R\$2.000,00. Caberá ao juiz, posteriormente, escolher um dos bloqueios para transferir para uma conta à disposição do Juízo, desbloqueando a outra. Vamos esclarecer isso mais detalhadamente em outro tópico.

Estando tudo certo, clique em "Conferir Dados da Minuta" (na parte inferior da tela).

PS: Até aqui, o procedimento pode ser feito por um servidor devidamente cadastrado, e com senha própria para tanto. Caberá ao juiz, posteriormente, conferir os dados incluídos na minuta e protocolar efetivamente a ordem. O protocolamento das ordens de bloqueio, portanto, somente pode ser feito com a senha do juiz.

# 4. Bloqueios Múltiplos

Ao preencher a minuta determinando o bloqueio (de R\$1.000,00 no exemplo que estamos usando) o Banco Central retransmitirá automaticamente esta ordem a todas as instituições financeiras do país.

Desta forma, se o executado tiver várias contas correntes ou aplicações financeiras, cada uma delas sofrerá o bloqueio determinado (R\$1.000,00 no exemplo), podendo resultar em um total muito superior ao débito.

Vamos supor que o executado tenha conta em 10 bancos diferentes, e em cada uma delas tenha saldo suficiente para atender à ordem de bloqueio determinada (R\$1.000,00 no exemplo). Neste caso, haverá efetivamente o bloqueio de R\$10.000,00 pelo exemplo, cabendo ao juiz, posteriormente, determinar o desbloqueio de 9 delas.

Para evitar isso, algumas empresas cadastraram junto ao TST uma conta específica para sofrer bloqueios pelo Bacenjud. Se for este o caso, o juiz deve limitar o bloqueio apenas e tãosomente àquela conta específica.

Havendo conta cadastrada o próprio sistema informará isso. Veja na tela abaixo (exemplo):

|                                                                                                    |                                                                                                    | the second second second second second second second second second second second second second second second se                                     |                                                                                                    |                                  |   |
|----------------------------------------------------------------------------------------------------|----------------------------------------------------------------------------------------------------|----------------------------------------------------------------------------------------------------|----------------------------------------------------------------------------------------------------|----------------------------------|---|
|                                                                                                    |                                                                                                    | Releção dos Réus/Execute                                                                                                    | idea [2]                                                                                                    |                                  | _ |
|                                                                                                    | * CPF/CNP3 do Réu/Ex                                                                                                    | ecutado:                                                                                                    | Induir Relu/Executedo                                                                                                    |                                  |   |
| 17<br>04<br>18                                                                                                    | 394.881/0001-03 : NAVER CARA DE MEDINOCROTA DE BILO HERIZON<br>AREARING DOC-03 : MEMO MOLITOR<br>.331.756/0001-08 : FART ALTONOMERE NA                                                                                                    | п                                                                                                    |                                                                                                    |                                  |   |
|                                                                                                    |                                                                                                    | Exclust Neur/Executados Select                                                                                                    | pradoe                                                                                                    |                                  |   |
|                                                                                                    |                                                                                                    | • Valer do bloqueio                                                                                                    | ?                                                                                                    |                                  |   |
| Informar o Valor que se Aplica                                                                                                    | a a Yodos Rêus/Executados:                                                                                                    |                                                                                                    |                                                                                                    |                                  |   |
| koš o Valor de Rit   1.50                                                                                                    | 6,00 (um mil reals) Existente na bata Atual.                                                                                                    |                                                                                                    |                                                                                                    |                                  |   |
| Informar um Valor Diferente pa                                                                                                    | era Cada Róu/Executado:                                                                                                    |                                                                                                    |                                                                                                    |                                  |   |
| 4 953 929/0005-03 : NEFRO MG LTI                                                                                                    | DA                                                                                                    |                                                                                                    |                                                                                                    |                                  |   |
| S THE PERSONNELSE - ELAT ALTERNAL                                                                                                    |                                                                                                    |                                                                                                    |                                                                                                    |                                  |   |
| CONTRACTOR AND A DESCRIPTION OF A DESCRIPTION OF A DESCRI | VES SA                                                                                                    |                                                                                                    |                                                                                                    |                                  |   |
| and the state of the state of t | VES SA                                                                                                    |                                                                                                    |                                                                                                    |                                  |   |
|                                                                                                    | ves sa 🛛                                                                                                    |                                                                                                    | 51                                                                                                    |                                  |   |
|                                                                                                    | * Rése/Evented                                                                                                    | os que Possuem Centa/Institu                                                                                                    | içte Ûnica para Rioquelo 🛐                                                                                                    |                                  |   |
| User conta/methode                                                                                                    | • Résultación                                                                                                    | os que Possuem Certh/Institu<br>III                                                                                                    | ição Única para Rioquelo 😭                                                                                                    | Distas da canta<br>a. 1001 J Ve  |   |
| Usar conta/instituição                                                                                                    | Rés/backard     Rés/backard     Revisedes     Revisedes                                                                                                    | us que Possueri Centa/Institu<br>N                                                                                                    | ição Única para Rioquelo 👔                                                                                                    | Oldes de canta<br>en 1000 1299   | _ |
| biar contactestitanção<br>re O sala                                                                                                    | Rész / SA     Rész / Executed     Rész / Executed     Rész / Executed     Rész / Executed     Rész / Executed     Rész / Executed                                                                                                    | va que Possueri Centa/Institu<br>III                                                                                                    | ição Única para Moquelo 🔐                                                                                                    | Olefas da canta<br>az. 1000 1799 |   |
| biar corta/lestituição<br>                                                                                                    | VESS SA                                                                                                    | os que Poissen Centa/Enstitu<br>N.<br>de Centas e Aplicações Pinano                                                                                 | ição Única para Rioqueio 🔐<br>aevez Ala aete tas. 1.4. ap 217.<br>ceiras Atmgléas 📷                                                                                                    | Oldes de carita<br>as 1000 1979  |   |
| User circle/initiancia                                                                                                    | NEX SA     NEX FOR COMPANY     NEX FOR COMPANY     IS TO THEORY OF A FOR AUTOMOVIES AN                                                                                                    | os que Possuem Centa/Institu<br>20<br>1 de Cirrtes e Aplicações Pinan<br>(opcional)                                                                 | italia Gestaa para Moquesio 🛐<br>aavoo Aan aeko Kala, LA, ay ah it<br>eetres Atmosfelaa 📷                                                                                                    | Guides da canta<br>au 1000 1399  |   |
| User contacted Region                                                                                                    | Kell SA     Résylhoestat     Revenue     Revenue     Revenue     Revenue     Revenue     Revenue     Revenue                                                                                                    | os que Possuen Centa/Institu<br>a<br>de Centas e Aplicações Pinase<br>(codonal)                                                                     | tição Única para Itóqueio 😨<br>Bayco Asia sano Ruia, Liu, agostro<br>cetras Atingidas 🔝                                                                                                    | Godes da senta<br>al 1002 1299   |   |
|                                                                                                    | VESS SA  • Réstricted  Best Desired  is .not. 734/0000-98 . Part Autoenvess M  compose Réstrictedes  isstituição Francestes  isstituição Francestes  isstituição Francestes                                                                                                    | os que Possuen Canta/Sadhs<br>de Contas e Aplicações Pinate<br>(codond)                                                                             | agila Órtica para Moquello 😨<br>anto: Alti anto Auto LA, epistri,<br>cetras Atingidas 📷                                                                                                    | Oldes de carta<br>a: 1001 279    |   |
|                                                                                                    | Head International     Head Internation     Head Internation     Head Internation     Head Internation     Head Internation     Head Internation     Head Internation     Head Internation     Head Internation     Head Internation     Head Internation                                                                                                    | os que Poscuen Certa/Zastilu<br>3<br>de Certias e Aplicapões Franc<br>(opdorul)                                                                     | ngila Única para Moquelo 🛐<br>anvez Anna Anna Moquelo 🛐<br>etres Atingdilas 📷                                                                                                    | Gelete da centa<br>au 10001398   |   |
|                                                                                                    | VESIS SA<br>• Révis/Executad<br>Révisedades<br>In 201, 734/0000-96 - PMF AUTOMOVES IM<br>Executed<br>Instituição Financeira:<br>Agencia:<br>Contai<br>Contai                                                                                                    | os que Poscuers Cerda/Zestillu<br>es<br>de Cerdas e Aplicações Proase<br>(codond)<br>(lectur Dig                                                    | igilio Onton para Ittoquelio 🧐<br>Barco An anto Antopidas (M<br>19)<br>19<br>19<br>19<br>10<br>10<br>10<br>10<br>10<br>10<br>10<br>10<br>10<br>10<br>10<br>10<br>10                                  | Gides da canta<br>au 1001 1799   |   |
|                                                                                                    | Heavy Execution     Heavy Execution     H      | os que Possuers Canta/Sastin<br>20<br>de Contas e Aplicações Pinan<br>(aplond)<br>(ladur Dig<br>Ibdur Rightscharter)                                | to Verificador som Hilfon)                                                                                                    | Didat da canta<br>au 1001 179    |   |
| User conta/ hellingthe                                                                                                    | House the second second s      | os que Poscuen Carda/2ntitu<br>es<br>de Contes e Aplicopôes Franc<br>(codond)<br>(indur Neumenang                                                   | ingka Gentos para Integraelo 😨<br>Berezo Alexandrea (K. B., Bej 1977)<br>estres Alexandrea (K. B.<br>B)<br>to Vertificador sem Hillen)<br>Arcancona                                                  | Godes da danta<br>au 1001/378    |   |
|                                                                                                    | Velis SA  • Révis/Investration  Révised de la construction de la construcción de la construcción de la const | os que Possuen Canta/Satths                                                                                                    | Agile Órtica para Moquelo 🤋<br>Anton Ali anto Ali Anto Ali Agila<br>(2)<br>(2)<br>(3)<br>(3)<br>(4)<br>(4)<br>(4)<br>(4)<br>(5)<br>(4)<br>(4)<br>(4)<br>(4)<br>(4)<br>(4)<br>(4)<br>(4)<br>(4)<br>(4 | Oldes de cardo<br>as 1001 JPH    |   |
|                                                                                                    | Houry Execution     Houry Execution     H      | os que Possuers Centa/Jantilia<br>19 Contes e Aplicopiles Pinene<br>(opcional)<br>(Indus Dig<br>Indus robustanzajos reacemente                      | tçile Ünter para Noquelo 👔<br>encod das anto tes 14, aç 317,<br>cetras Altraştiles 🖬<br>0<br>14<br>15 Verificador sem Hilleri)<br>éncarcanta                                                         | Didet de conte<br>au 2001 179    |   |
| User conta/ hellingthe                                                                                                    | VESIS SA<br>• Réviz / Exceptional<br>IN TENDED - SE . FMT ANTEMONIES IN<br>Exception<br>Réviz Descondentes<br>Instituação Francesies<br>Agricua:<br>Contar<br>Exception                                                                                                    | os que Poscuen Cerda/Zastilu<br>es<br>de Cortes e Aplicophes Trans<br>(codond)<br>(indur Néumenia)<br>molar Néumenia)<br>relacionados Poscosacional | ingko Ónica para Istoquelo <table-cell></table-cell>                                                                                                    | Godes da denta<br>el 1001/378    |   |

Obviamente que se o bloqueio na conta cadastrada não tiver sucesso, por ausência de numerário suficiente, o juiz poderá repetir a ordem sem limitar o bloqueio à conta cadastrada. Deverá, ainda, nestes casos, notificar o fato ao Ministro Corregedor-Geral da Justiça do Trabalho, mediante Pedido de Providências.

# 5. Restrição de Contas e Aplicações Atingidas

O sistema permite também que o juiz restrinja sobremaneira a ordem de bloqueio, indicando uma conta específica, ainda que não cadastrada previamente.

Ao escolher esta opção a ordem ficará restrita apenas e tão-somente àquela conta corrente ou aplicação específica.

Só utilize esta opção se tiver certeza absoluta de que há dinheiro disponível naquela conta determinada, do contrario deixe em branco.

# 6. Protocolamento

Depois de preenchida a minuta de bloqueio, e escolhida a opção "Conferir Dados da Minuta" aparecerá a seguinte tela:

| L BARD CINTRAL                                  | BacenJud 2.0 - Slatema de Atendimento ao Poder Judiciário                                                                                                    | ejubrn.febiano<br>eutria, co/os/2006 |
|-------------------------------------------------|----------------------------------------------------------------------------------------------------|--------------------------------------|
| Minutas   Protocolamento   Ordens judiciais   N | ião Respostas   Contatos de I. Financeira   Ajuda   Sair                                                                                                    |                                      |
|                                                 | Conferência de Dados para Inclusão de Ninuta de Bioqueio de Valores                                                                                                    |                                      |
|                                                 | Verifique ou Dados Abaixo Antes de Protocolar ou Confirmar a Enclusão da Minuta                                                                                                    |                                      |
| Número do Processo:                             | 03746-2007-113-03-00-0                                                                                                    |                                      |
| Tribunal:                                       | TRIB ROS TRABALHO -3A. ROSIAO                                                                                                    |                                      |
| Vara/Julzo:                                     | 364 - 34 <sup>8</sup> Vara do Trabalho da Balo Horizonte                                                                                                    |                                      |
| Julz Selicitente de Nequelo:                    | MALAND DE ABREU PREILSTICKER                                                                                                    |                                      |
| Tipo/Hatureza de Ação:                          | Ação Trabalhista                                                                                                    |                                      |
| CPF/CHP3 do Autor/Exequente da Ação:            |                                                                                                    |                                      |
| Nome de Autor/Exceptiente da Ação:              | André de Araújo Camorgos                                                                                                    |                                      |
|                                                 | Design de Nacionales                                                                                                    |                                      |
|                                                 | Dapos os sisquelo                                                                                                    |                                      |
| Relação dos Reus/Executados                     | Relação de Contas e Aplicações Financeiros Altingidas<br>(Institucião Altinación (Institucião Altinación (Institución (Institución (Institu |                                      |
|                                                 | 902.26 (Today)                                                                                                    |                                      |
| 135 THE LAS IN COMPANY PROPERTY OF LAS          | 502 24 (Volum)                                                                                                    |                                      |
|                                                 | BED STOLEN                                                                                                    |                                      |
|                                                 | 574,4° (1008)                                                                                                    |                                      |
| Senha do Juiz Solicitante (Obrigatória para Pr  | otacolements):                                                                                                    |                                      |
|                                                 | Conformar Inclusio de minute   Corrigir Dados de Minute   Camorier Induside de Minute                                                                                                    |                                      |
|                                                 | Protocolar                                                                                                    |                                      |

Até este momento a ordem ainda não foi enviada!

Se o procedimento estiver sendo feito por servidor, e não havendo erros no preenchimento, deverá ser selecionada a opção "confirmar a inclusão da minuta", para que, posteriormente, o juiz acesse o sistema a faça o protocolamento destas minutas incluídas.

Estando tudo certo, o juiz deverá protocolar a minuta, e aí sim, a ordem será efetivamente transmitida ao Banco Central.

O juiz ainda poderá cancelar a minuta protocolada, desde que o faça no mesmo dia até às 19:00hs. Depois disso não há como cancelar a ordem de bloqueio, mas o juiz poderá desbloquear os valores acaso apreendidos usando o próprio sistema. Veremos como fazer isso mais a frente.

**PS: DEVE-SE IMPRIMIR A PÁGINA DA ORDEM JÁ PROTOCOLADA** para que seja juntada aos autos, e principalmente, para que se tenha o numero de protocolo da minuta. Com este numero se poderá verificar o resultado da ordem dada com muito mais facilidade, o que será examinado a seguir.

# 7. Conferindo o Resultado de uma Ordem de Bloqueio (ORDENS JUDICIAIS)

Tão importante quanto determinar o bloqueio on-line é CONFERIR o resultado da ordem dada.

**Dois dias úteis após a inclusão de uma minuta**, o juiz deve abrir novamente o Bacenjud e conferir o resultado, ou seja, verificar se foi bloqueado dinheiro (total ou parcialmente), e principalmente, tomar uma atitude diante da resposta.

Não há envio de ofícios de papel pelos bancos ao Juízo que determinou a ordem de bloqueio. A resposta é dada on-line pelo próprio sistema Bacenjud.

Depois de incluída uma minuta, podem ocorrer três hipóteses:

- 1) Foi bloqueado integralmente o valor determinado;
- Foi bloqueado apenas parcialmente o valor determinado (insuficiência parcial de fundos);
- 3) Não foi bloqueado valor algum (insuficiência total de fundos).

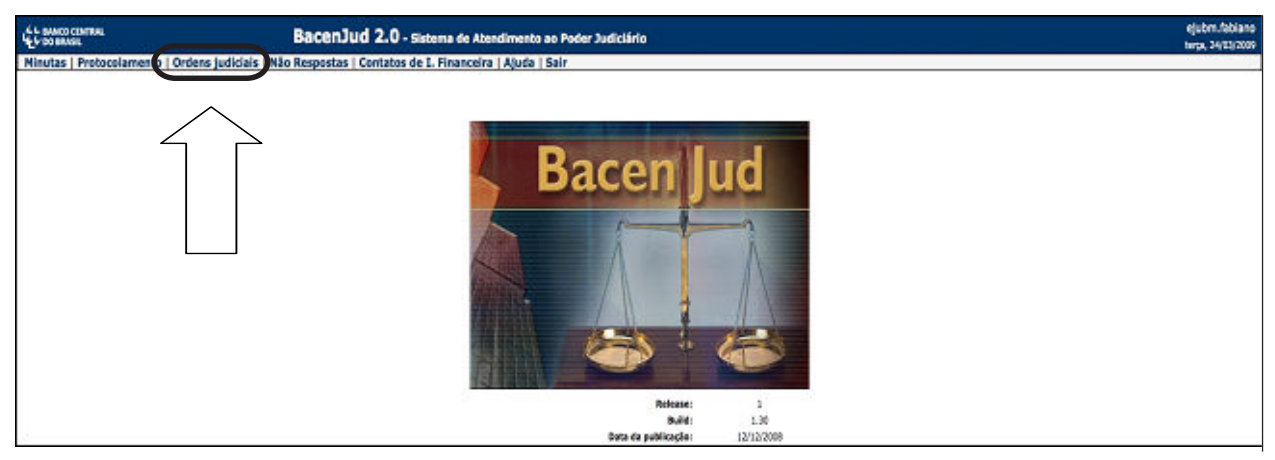

Para verificar o resultado, deve-se escolher a opção "ORDENS JUDICIAIS". Veja como:

Ao se colocar o cursor do mouse sobre a opção "ORDENS JUDICIAIS" uma pequena janela se abrirá oferecendo três opções:

- Consultar ordem pelo número de protocolo;
- Consultar ordem pelo número do processo;
- Consultar ordem pelo Juízo.

A forma mais fácil de verificar o resultado de minuta protocolada é pela opção "**Consultar ordem pelo numero de protocolo**", pois assim, o sistema mostrará o resultado específico e determinado da minuta que fora incluída e cuja resposta se procura.

Portanto, o juiz deve verificar na minuta que foi impressa o numero exato do protocolo e inserir esta numeração no campo próprio. Veja:

| LL BANCO CENTRAL         | BacenJud 2.0 - Sistema de Atendimento ao Poder Judiciário                       | ejubrn.febiano<br>terpa, 31/39/2009                 |
|--------------------------|---------------------------------------------------------------------------------|-----------------------------------------------------|
| Minutas   Protocolamento | o   Ordens judiciais   Não Respostas   Contatos de I. Financeira   Ajuda   Sair |                                                     |
|                          | Gerenciamento de Ordens Judiciais                                               |                                                     |
|                          |                                                                                 | Os campils com * são de prepriotimento itorigatário |
|                          | Consultar Ordem Judicial pelo Número do Protocolo Registrado no Bacen Jud       |                                                     |
|                          | * Informe o Número de Protacolo:                                                |                                                     |
| <i></i>                  | Consultar   Voltar                                                              |                                                     |

#### BacenJud 2.0 - sistema de Alendo o de L. Financeire | Aluda | Sel Detalhamento de Ordem Judicial de Blaqueio de Valores Os valores apresentados padem señer alterações devido a oscilações em aplicações linanceiras a/ou o inclútincia de impostas 84 - 347 Vera do Trabelha de Belo H Masano de Asista HYsustración AIXA ECONOMICA FEDERAL/ Todas as Agências/ Todas as Co Jule Salleitante Valur (88) de (164) Ratein Mir 0151 Cumpride perclaimente per insufschimite de salde. 1993.42 INDANO DE AIREE IPERSTIONER 20.418,17 16/03/2029 18-04 Rep Volet 995,42 19985 Age -- 10 NCO MERCANTIL OO BRASD, S.A./ Todas as Agâncias/ Todas as Contas Juie Selicitante Valor (85) Resultade (86) Balda Moqueada Gata Remanuestin (95) 1023 köu/executade som salds peteltine. MEDAND DE ABREE MEELSTICKER 23.418,17 8,00 INIAO DE BANCOS BRASILEDROS S.A./ Todas as Agências/ Todas as Conta July Boltomere Value (RB) Resultance (RB) Solds Morpoweds Class, Remanancements (RB) PRESERVICE ADDRESS (C2) Kitu/Hareluklada dent santa positik-s. 8.00 13.416.17 NBo Responses (water location) 19.443.364/3001-78 - Debiance pretruente rest Looroupo LTM. (Total biogeseto Original e referencies): IS (JHT) Geentidade etxel de não responter 311 CO ABN AHRO REAL S.A./ Todas as Agérclas/ Todas as Cantas Harbert Potento Theodo Orders Jula BoltoRande Resultade (RE) Balde Bio Value (ABC MELETICOR (C2) Rehu/HoseCultado sario Inidio costitival. 9.00 18/23/2829 11:36 Bog Veria 12.416.17 8,00 1003109109 20 20 ANCO BRADESCO S.A./ Todas as Agências/ Todas as Contas Jule Sellemante Resultante (85) Salde Moquerade (84) Remanuelante (84) Value (HS) MEDAND DE ABREE MEELSTICKER 1023 Mdu/executade sem satida pessitina. 23.418,17 8,00 AIXA ECONOMICA FEDERAL/ Todas as Agências/ Todas as Contas Tuis Bolicitaria -Resultado (1830 Solda Moqueada Data/Ho Resultado (183) (01) Milu/Walk(Lafe early mille coartine, 8.00 16/93/2009 21:36 Bog Veror FUELAND DE ABREU PRELETECKER 23.415.17 0.00 Contractores having ISEC BANK BRASEL S.A. - BANCO MULTIPLO/ Todas as Agèncias/ Todas as Contas Sala Kellaltarda Value (88) Assailarde (64) Baltis Moquesale Cala; Remananciente (58) (VC) Mdu/mecutade sem satida pessitiva. 3,00 MELSTICKER 18/03/2009 18-36 Res Velor 25.416,17 17/20/2009 08 17 IRANCO-URIAO DE RANCOS BRASILEUROS S.A./ Yodas as Agências/ Yodas as Conta Jult Solidante Valor (193) Resultado (195) Salda Moqueada Data/Nera Gu MARANO DE ARRES 2017 Milurescutado eon Jalide positivo 8.00 23.415.17 6/03/2009 15:36 9,00 Box Velor Hão Respontes (solar soutar) Rohanar Não Respostas | Carcalar Não Respontas | insmer de Sisues Lasarico states, famou Content Agles Scientimaties Voltar Utilizer Dedes de Biosuero para Oriar Neva Ordern | Harcar Orders Cerne Não Lice | Dacos do Braquera Original

# Feito isso o sistema mostrará a seguinte tela:

Em um primeiro momento esta tela parece confusa, dependendo do numero de executados e da quantidade de bancos em que cada um deles tenha conta. Quanto mais executados, e mais contas correntes ou aplicações, mais informações aparecerão na tela.

Todavia, uma dica para facilitar a visualização dos resultados é minimizar as informações, clicando-se no símbolo (-) ao lado do nome de cada executado. Veja:

Nelayao de reus, executados

- Para exibir os detalhes de todos os réus/executados clique aqui.
- · Para ocultar os detalhes de todos os réus/executados clique aqui.

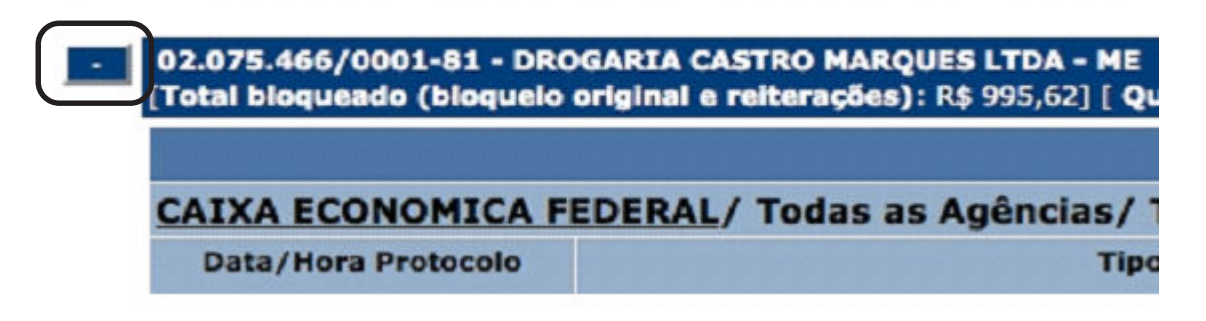

Depois de feito isso, a visualização fica bem mais fácil. Veja o mesmo exemplo acima dado, mas com as informações minimizadas.

| L BANES CONTRAL<br>D' DO BANDI,             | BacenJud 2.0 - Sistema de Atendimento ao Poder Judiciário                                                                                                    | eputers feblian<br>Isega, 24/03/00                              |
|---------------------------------------------|----------------------------------------------------------------------------------------------------|-----------------------------------------------------------------|
| Inutas   Protocolamente   Order             | s justistats   Não Respontas   Contatos de L. Pinancoire   Apada   Salr                                                                                                    |                                                                 |
|                                             | Detalhamento de Ordem Judicial de Bioqueio de Valores                                                                                                    |                                                                 |
|                                             |                                                                                                    |                                                                 |
|                                             | Os velores epresentados podem señer altereções devido o oscilações em aplicações financeiras e/ou o incidência de impostes,                                                                                                    |                                                                 |
|                                             | B) Chair sour ann den                                                                                                    | r kjude na configuração da impresida, o crisur acur para imprim |
| Dadas de Moguelo                            |                                                                                                    | 그렇는 다양보았던 그가 많다. 그가 많은 성장님께서                                    |
| Ruește de Baltifieștei                      | Respontar recollidar, processidar e d'apositificadas pero consulta                                                                                                    |                                                                 |
| Namero do Protocomo                         |                                                                                                    |                                                                 |
| Contra da Principa                          | E019 2017113-00-07                                                                                                    |                                                                 |
|                                             | Two and Texture Ja. and an                                                                                                    |                                                                 |
| and Dates                                   | 2H - 2M Ves do Tables de Nos Rocarte                                                                                                    |                                                                 |
| de Robolizaria da Riceposta:                | HADAVO DE ARRUE PRELETORIA                                                                                                    |                                                                 |
| perificiences de Aples                      | agia Tesartera                                                                                                    |                                                                 |
| PERCEPT OF Autor (Exceptions) on Auto       |                                                                                                    |                                                                 |
| area de Autor/Tanglante da Agle.            | Powar de Bouta Latanteo                                                                                                    |                                                                 |
| Talai Mayonalis (Mayonis seigina            | la entitemples): NJ 0.001 ( Quantitatin etaal de nite responden: 11 )                                                                                                    |                                                                 |
|                                             | Penterar Não Respontas Caricolar Não Respontas                                                                                                    |                                                                 |
| helles para depósito judiclai em caso di    | transfer toda                                                                                                    |                                                                 |
| nellangle Rosesalis para Depistis be        | Inde Earn Transfederates                                                                                                    |                                                                 |
| génda pers Depérte Judidai Case Tra         | adhebeni in the second second s |                                                                 |
| ierre de Tiluler de Certe de Depliaite 3    | and Investigation Investigation                                                                                                    |                                                                 |
| repónent on Titular de Conte de Bapón       | na Auditad                                                                                                    |                                                                 |
| iper die Gröntlice Justinisals              |                                                                                                    | 13                                                              |
| adar in Darisin Scholab (1.10)              |                                                                                                    |                                                                 |
| larris de anuliris do juis solicitaria na s | sjan. Snew                                                                                                    |                                                                 |
|                                             | Content Addes Desconades   Voltar                                                                                                    |                                                                 |
|                                             |                                                                                                    |                                                                 |
|                                             | Utitizar Dedice de Broquero para Ditar Rove Driberti   Marcar Ordern Carte Não Lob                                                                                                    |                                                                 |

No exemplo, verificamos que não foi bloqueado nenhum valor de B, e apenas R\$ 995,62 do executado A. Repare novamente como obtemos esta informação.

| <ul> <li>Para exibir os detalhes de todos os réus/executados cliqu</li> <li>Para ocultar os detalhes de todos os réus/executados cliqu</li> </ul> | ue aqui.<br>que aqui.                      |                                           |
|----------------------------------------------------------------------------------------------------|--------------------------------------------|-------------------------------------------|
| + 02.075.466/0001-81 - DROGARIA CASTRO MA<br>[Total bioqueado (bioquelo original e reiteraçõ                                                      | RQUES LTDA - ME<br>ts): R\$ 995,62] [ Quar | tidade atual de não respostas: 11 ]       |
| + 16.642.266/0001-78 - DROGARIA E PERFUMA<br>[Total bioqueado (bioqueio original e reiteraçõ                                                      | RIA FREI LEOPOLDO                          | .TDA<br>lade atual de não respostas: 11 ] |
| 6                                                                                                    |                                            |                                           |

Reiterar Não R

Quanto a B, portanto, não há o que se fazer imediatamente, de forma que vamos nos concentrar no valor bloqueado de A.

O que fazer?

Primeira coisa é maximizar novamente as informações de A, clicando-se em "+" ao lado do nome de A. Aparecerá a seguinte tela:

|                                                                                                    | Detalharry                                                                                                    | ento de Ordem Judic                                                                                                    | tal de Bloquelo de           | valores                                                               |                                        |                                           |                      |
|----------------------------------------------------------------------------------------------------|----------------------------------------------------------------------------------------------------|----------------------------------------------------------------------------------------------------|------------------------------|-----------------------------------------------------------------------|----------------------------------------|-------------------------------------------|----------------------|
|                                                                                                    | Os valores apresentados podem sofrer al                                                                                                    | terações devido a oscilaçã                                                                                                    | Sea ore aplicações fin       | anceiras e/ou a incidência de                                         | impostos.                              |                                           |                      |
|                                                                                                    |                                                                                                    |                                                                                                    |                              |                                                                       | Course and para cours                  | elude na configuração de intoreseão, o c  | State state parts in |
| de Maquela                                                                                                    |                                                                                                    |                                                                                                    |                              |                                                                       |                                        |                                           |                      |
|                                                                                                    | dis investidate non-sistilitate dans linte                                                                                                    | Incides Franceices factor pro-                                                                                                    | ervantes e d'asseriationnie. | pero renaño.                                                          |                                        |                                           |                      |
| ro do Produceita                                                                                                    | 2009000406051                                                                                                    |                                                                                                    |                              |                                                                       |                                        |                                           |                      |
| na dia Processa                                                                                                    | 81089-2007-113-03-08-7                                                                                                    |                                                                                                    |                              |                                                                       |                                        |                                           |                      |
| and the second second se | The second second                                                                                                    | No. Borranta                                                                                                    |                              |                                                                       |                                        |                                           |                      |
| electoria da Megodia                                                                                                    | INTERNO DE ABREU PREUMISO                                                                                                    | 808                                                                                                    |                              |                                                                       |                                        |                                           |                      |
| Networken die Aglier                                                                                                    | Agie Trobalhara                                                                                                    |                                                                                                    |                              |                                                                       |                                        |                                           |                      |
| NP2 du Autor/Exeçüente de Aglici                                                                                                    |                                                                                                    |                                                                                                    |                              |                                                                       |                                        |                                           |                      |
| an Astary Programming Apple                                                                                                    | Land, the Date of Date of Date |                                                                                                    |                              |                                                                       |                                        |                                           |                      |
| in de rise/enerstades                                                                                                    |                                                                                                    |                                                                                                    |                              |                                                                       |                                        |                                           |                      |
| exisir or deternes de todes or nius/executade                                                                                                    | e cieut auv.                                                                                                    |                                                                                                    |                              |                                                                       |                                        |                                           |                      |
|                                                                                                    |                                                                                                    |                                                                                                    |                              |                                                                       |                                        |                                           | -                    |
| STATE HAVE BE BE BROGARTA CASTR                                                                                                    | O HARQUES LIDA - HE                                                                                                    |                                                                                                    |                              |                                                                       |                                        | 110                                       |                      |
|                                                                                                    |                                                                                                    | Contraction of the                                                                                                    |                              |                                                                       |                                        |                                           |                      |
| ATKA FOONOMICA PEDERAL / To                                                                                                    | atas as Anžarias/ Todas as Contas                                                                                                    |                                                                                                    |                              | IN CONTRACTOR                                                         |                                        | Concernation of the local sectors         |                      |
| Gate/View Protection                                                                                                    | Tips de Grâne                                                                                                    | Jula Sullationia                                                                                                    | Value (88)                   | Resultante (84)                                                       | Kalais Maspursale<br>Remanencente (56) | Data/Hora Compriments                     |                      |
| 16/03/2009 19:36                                                                                                    | Bing, Webr                                                                                                    | TABIANO DE ABREN<br>MENSTRONER                                                                                                    | 13.408,17                    | (E1) Cumpriste parsiatimente<br>par mesificitinda de sardo.<br>195,62 | 995,42                                 | 11/50/2009 04:09                          |                      |
|                                                                                                    | Ada (~18)                                                                                                    |                                                                                                    |                              |                                                                       | WW.                                    |                                           |                      |
|                                                                                                    | · · · · · · · · · · · · · · · · · · ·                                                                                                    |                                                                                                    |                              |                                                                       |                                        |                                           |                      |
| Cala-Stars Protocolo                                                                                                    | Tipo de Ordere                                                                                                    | And Belleville                                                                                                    | Value (1971)                 | Resultance (1830)                                                     | THE REAL PROPERTY.                     | Calls / North Comparison and              |                      |
|                                                                                                    |                                                                                                    | Same and the second                                                                                                    |                              |                                                                       | Romanescente (RS)                      |                                           |                      |
| 16/03/2009 15:35                                                                                                    | Bog Very                                                                                                    | FARMAND DE ARAFE                                                                                                    | 23.415.12                    | (CE) Réluireautade dominieur                                          | 8.00                                   | 12000/2009 02:08                          |                      |
|                                                                                                    |                                                                                                    | PREATECON                                                                                                    |                              | 8,00                                                                  |                                        |                                           |                      |
|                                                                                                    | Reduina spin Repetient                                                                                                    |                                                                                                    |                              |                                                                       |                                        |                                           |                      |
| INDRANCO-URGAD DE BANCOS B                                                                                                    | RASILECTOR & A. / Todas as Aphrolias / Todas as Corda                                                                                                    |                                                                                                    | 1000000000                   | 111 (0000000000000000000000000000000000                               | No retractorio                         | and an effect of the second second second |                      |
| Balachiera Protocalo                                                                                                    | Tipo de Ordere                                                                                                    | Juis Belletante                                                                                                    | Value (RB)                   | Resettede (1850                                                       | Salds Blogueads                        | Outs/Hers Cumprimento                     |                      |
| I SHOW SHOW SHOW SHOW SHOW SHOW SHOW SHOW                                                                                                    |                                                                                                    | and the second second se | In the second                | MIT IN ANY THE SEC.                                                   | Remaneucente (RS)                      |                                           |                      |
| 16/93/2009 25:36                                                                                                    | Sign Were                                                                                                    | PRESAND DE ABREU<br>PRESARTEXER                                                                                                    | 23.415.17                    | paride popitive.                                                      | 0.00                                   | 101002089.00.00                           |                      |
|                                                                                                    | Northansa Actin Manarakeet                                                                                                    |                                                                                                    |                              | ajas                                                                  |                                        |                                           |                      |
|                                                                                                    |                                                                                                    |                                                                                                    |                              |                                                                       |                                        |                                           |                      |
|                                                                                                    |                                                                                                    | Hão Resposte                                                                                                    | Condition (second second     |                                                                       |                                        |                                           |                      |
| and the state of the state of the state of the state of the state of the state of the state of the state of the                                                                                                    |                                                                                                    |                                                                                                    |                              |                                                                       |                                        |                                           |                      |
| 18.443.386/0001-78 - DROGARZA E PENP                                                                                                    | UKANIA PRIT LEOPOLOO LTOA                                                                                                    |                                                                                                    |                              |                                                                       |                                        |                                           |                      |
| Tatal Dioquescia (Dioquella original a Della                                                                                                    | rregbes): 49 0.001 ( quertitidade atual de nito respectos, 11 )                                                                                                    |                                                                                                    |                              |                                                                       |                                        |                                           | _                    |
|                                                                                                    |                                                                                                    |                                                                                                    |                              |                                                                       |                                        |                                           |                      |
|                                                                                                    | -1                                                                                                    | Partarar Não Resportas                                                                                                    | ancetar Millo Mescentae      |                                                                       |                                        |                                           |                      |
| pera depósito judicial em usos de transfe                                                                                                    | edeste                                                                                                    | 125                                                                                                    |                              |                                                                       |                                        |                                           |                      |
| njës Pransitis para Depletta Judichi D                                                                                                    | na Transferênsia:                                                                                                    |                                                                                                    | 2                            |                                                                       |                                        |                                           |                      |
| ia pera Displatio Sudhial Case Transferin                                                                                                    |                                                                                                    |                                                                                                    |                              |                                                                       |                                        |                                           |                      |
| de Titular de Corte de Deplete Judicial                                                                                                    |                                                                                                    | Tramer de Secal                                                                                                    | LABORTON .                   |                                                                       |                                        |                                           |                      |
| NPJ du TRuter de Conta de Depárito Auto                                                                                                    | (M)                                                                                                    |                                                                                                    |                              |                                                                       |                                        |                                           |                      |
| a tradem harden                                                                                                    |                                                                                                    |                                                                                                    |                              |                                                                       |                                        |                                           |                      |
| te basisto helidat (                                                                                                    |                                                                                                    |                                                                                                    |                              |                                                                       |                                        |                                           |                      |
|                                                                                                    |                                                                                                    | 10002000                                                                                                    |                              |                                                                       |                                        |                                           |                      |
| de usuario do juiz solicitante na alatemar                                                                                                    |                                                                                                    | dates, novo                                                                                                    |                              |                                                                       |                                        |                                           |                      |
|                                                                                                    |                                                                                                    |                                                                                                    |                              |                                                                       |                                        |                                           |                      |

Podemos ver que foi determinada ordem de bloqueio no valor de R\$ 23.416,17. Veja mais detalhadamente:

|                             |                                  | Respostas                        |             |                                                                      |                                       |                       |
|-----------------------------|----------------------------------|----------------------------------|-------------|----------------------------------------------------------------------|---------------------------------------|-----------------------|
| CAIXA ECONOMICA FEDERAL/ TO | das as Agências/ Todas as Contas |                                  |             |                                                                      |                                       |                       |
| Data/Hora Protocolo         | Tipo de Ordem                    | Juiz Solicitante                 | Valor (R\$) | Resultado (R\$)                                                      | Saldo Bioqueado<br>Remanescente (R\$) | Data/Hora Cumpriments |
| 16/03/2009 15:36            | Blog, Valor                      | FRELAND DE ABREU<br>PFELLSTJOKER | 23.416,17   | (83) Cumpride parcialmente<br>por insuficiência de salido.<br>995.63 | 995,62                                | 17/03/2009 04:39      |
|                             | Ação [-                          | •                                | $\bigcirc$  |                                                                      | Valor                                 |                       |

Podemos ver, ainda, que foi bloqueado efetivamente apenas R\$ 995,62 . Veja:

|                             |                                  | Respostas                        |             |                                                                     |                                      |                       |
|-----------------------------|----------------------------------|----------------------------------|-------------|---------------------------------------------------------------------|--------------------------------------|-----------------------|
| CAIXA ECONOMICA FEDERAL/ To | das as Agências/ Todas as Contas |                                  |             |                                                                     |                                      |                       |
| Data/Hora Protocolo         | Tipo de Ordem                    | Juiz Solicitante                 | Valor (R\$) | Resultado (RS)                                                      | Saldo Bioqueado<br>Remanescente (RS) | Data/Hora Cumprimento |
| 16/03/2009 15:36            | Blog, Velor                      | PABLAND DE ABREU<br>PPEILSTICKER | 23.416,17   | (03) Cumprida parcialmente<br>por insuficiência de saldo.<br>995,62 | 995,62                               | 17/03/2009 04:39      |
|                             | Ação 💮                           | •                                |             | $\square$                                                           | Valor                                |                       |

Temos duas opções diante disso:

- Desbloquear o valor (se for irrisório);
- Transferir o valor bloqueado para uma conta à disposição do Juízo.

Se o valor bloqueado for irrisório, como R\$0,89, R\$1,27, R\$0,01, etc..., o juiz deve selecionar a opção "desbloquear valor".

O juiz deve tomar uma atitude em caso de valores bloqueados, ainda que irrisórios, do contrario o sistema ficará acusando uma pendência não resolvida

# Então diante de valores ínfimos bloqueados deve-se efetivamente desbloqueá-los, e não simplesmente ignorar o resultado...

Mas no exemplo acima, o valor bloqueado não foi irrisório e, portanto, o juiz deve transferir a importância para uma conta à disposição da Justiça.

| gências/ Todas as Contas        |                                  |             |                                                                     |
|---------------------------------|----------------------------------|-------------|---------------------------------------------------------------------|
| Tipo de Ordem                   | Juiz Solicitante                 | Valor (R\$) | Resultado (R\$)                                                     |
| Blog, Valor                     | FABIANO DE ABREU<br>PFEILSTICKER | 23.416,17   | (03) Cumprida parcialmente<br>por insuficiência de saldo.<br>995,62 |
| Ação (Transferir valor          |                                  |             | (no                                                                 |
| as as Agências/ Todas as Contas |                                  |             |                                                                     |
| Tipo de Ordem                   | Juiz Solicitante                 | Valor (R\$) | Resultado (R\$)                                                     |
|                                 | FABIANO DE ABREU                 |             | (02) Réu/executado sem                                              |

Para isso, escolha a opção "transferir valor". Veja:

Feito isso, deve-se preencher os campos no final da página, indicando para o sistema os dados para transferência de numerário. Veja:

|                                                                                        | Não Respostas ( <u>snibir(ocultar)</u> |
|----------------------------------------------------------------------------------------|----------------------------------------|
| Anna an ann ann ann                                                                    |                                        |
| MARIA PREI LEOPOLDO LIDA<br>spões): R5 0.00] [ Quantidade atual de não respostas: 11 ] |                                        |
| Paitarar N                                                                             | Não Respostas Cancelar Não Respostas   |
| becla                                                                                  |                                        |
| o Transferência:                                                                       | Ceina toxetimica Redenal 00.360.395    |
| *                                                                                      | osse                                   |
|                                                                                        | Inemar de Souze Lezerino               |
| a);                                                                                    | ( Goral 🔹                              |
|                                                                                        | ejubm, fabiana                         |
| Co<br>Ublicar Dados do Bioquelo                                                        | nferir Ações Selecionadas Voltar       |
|                                                                                        | Dados do Sicquelo Original             |

Apos tudo preenchido, o juiz deve clicar em "**Conferir Ações Selecionadas**" no final da página. Após, aparecerá uma página detalhando a opção de transferência, veja:

| NUMBER OF STREET                                                                                                    | BacenJud 2.0 - sistema ce Atendimento                                                                          | ne Peder Judiciário                                              |                                                                                                    |                                                                 |                                      | epidenik<br>tempi 247             |
|----------------------------------------------------------------------------------------------------|----------------------------------------------------------------------------------------------------|------------------------------------------------------------------|----------------------------------------------------------------------------------------------------|-----------------------------------------------------------------|--------------------------------------|-----------------------------------|
| as   Protocolamente   Ordens judio                                                                                                    | dais   Não Respostas   Contatos de L. Financeire   Ajuda                                                       | Sale                                                             |                                                                                                    |                                                                 |                                      |                                   |
|                                                                                                    | Conferência de ações s<br>(Transferência                                                                       | elecionadas para Ordem Judici<br>es, Desbloquelos, Reiteração de | al de Bloqueio de<br>Não Respostas)                                                                             | /alores                                                         |                                      |                                   |
|                                                                                                    | Os valores apresentados podem azher alte                                                                       | rações devido a oscilações om aplicaç                            | Ses financeiras e/ou a                                                                                          | incidência de impostos.                                         |                                      |                                   |
|                                                                                                    |                                                                                                    |                                                                  |                                                                                                    | 📇 Origine wave permittere                                       | er soude na configuração da im       | romeniles, e crisce para internet |
| es de Maspada                                                                                                    |                                                                                                    |                                                                  |                                                                                                    |                                                                 |                                      |                                   |
| ero do Protocole:                                                                                                    | 2009000-00051                                                                                                  |                                                                  |                                                                                                    |                                                                 |                                      |                                   |
|                                                                                                    | THE SEC DAMAGE OF A MICH.                                                                                      | 0                                                                |                                                                                                    |                                                                 |                                      |                                   |
| (below                                                                                                    | bis - bell vara do Trabame de Be                                                                               | io Rorigama                                                      |                                                                                                    |                                                                 |                                      |                                   |
| Infoliacia da Moquelo                                                                                                    | INEONO DE ABRUE PREUMICIO                                                                                      | 4                                                                |                                                                                                    |                                                                 |                                      |                                   |
| Watshanese the Applies                                                                                                    | Agie Treteines                                                                                                 |                                                                  |                                                                                                    |                                                                 |                                      |                                   |
| Chird de Autors Exerçõente de Aglior                                                                                                    |                                                                                                    |                                                                  |                                                                                                    |                                                                 |                                      |                                   |
| e de Autor/Ecceptonie da Aple:                                                                                                    | Dentar de Taulas Lagarira 1                                                                                    |                                                                  |                                                                                                    |                                                                 |                                      |                                   |
| die die riten/wennsterden                                                                                                    |                                                                                                    |                                                                  |                                                                                                    |                                                                 |                                      |                                   |
| exibit de detaines de tothe de nius executades                                                                                                    | CODIN MON                                                                                                    |                                                                  |                                                                                                    |                                                                 |                                      |                                   |
| a souther its defaulties de testes as reluis versionels                                                                                                    | a clear apr.                                                                                                   |                                                                  |                                                                                                    |                                                                 |                                      |                                   |
| \$3.875.455/BOOL-61 - DROGARDS CARTED                                                                                                    | D HARQUES LTDA - HE                                                                                            |                                                                  |                                                                                                    |                                                                 |                                      |                                   |
| Total Despends (Despends original a ratio                                                                                                    | regibes ( 51991.52) (Quantitatione staarf die refer respontant 12)                                             |                                                                  |                                                                                                    |                                                                 |                                      |                                   |
| CATVA ECONOMICA PEDERAL / T                                                                                                    | eden en Andersian / Tades en Cantas                                                                            | Responden                                                        | _                                                                                                    |                                                                 |                                      |                                   |
| Sala/Hora Protocalo                                                                                                    | Tipo de Ordene                                                                                                 | Nata Beliaitanta                                                 | Walter (194)                                                                                                    | Resultatio (RE)                                                 | Rable Rissanate<br>Remanescente (RS) | Data/Hore Campiles                |
| 18/23/2029 23:39                                                                                                    | Piq. 199                                                                                                    | MINUTONIS                                                        | 21.48.0                                                                                                    | (00) Cumprolar participante par<br>matroleca de salo.<br>995.6) | WEAT                                 | 2022/3009-04-39                   |
|                                                                                                    | Transferin value<br>Swittingdan CALEA TECHNOLISA PEDERAL<br>Agéncie: techo<br>Tipe ontet: gualidanal           |                                                                  | 446,45                                                                                                    | Nila available                                                  |                                      |                                   |
| BANCO HERCANTIL CO BRASTLE                                                                                                    | A / Todas as Aniocias/ Todas as Costas                                                                         |                                                                  |                                                                                                    |                                                                 |                                      | 1.1                               |
| Bata, Hora Protocalo                                                                                                    | Tipo de Ordeni                                                                                                 | Date Solicitante                                                 | Water CRIST                                                                                                    | Resultado (RE)                                                  | Saldo Biegenado                      | Data/Hors Campeline               |
| and the second second s | and a second second second second second second second second second second second second second second second |                                                                  | 10051040                                                                                                    |                                                                 | Remandscents (RS)                    | Construction and a                |
| 16/93/2009 35:36                                                                                                    | Ding Weier                                                                                                    | PARAACI DE ARAEU                                                 | 23.495.57                                                                                                    | (12) Reufineculade servicede<br>peoples.                        | 6.00                                 | 12/05/2008 02:18                  |
|                                                                                                    |                                                                                                    | P II G P I G I G                                                 |                                                                                                    | 6.00                                                            |                                      |                                   |
|                                                                                                    |                                                                                                    |                                                                  |                                                                                                    | 116.1                                                           |                                      |                                   |
| UNDRANCO-UNITAD DE BANCOS BI                                                                                                    | RASILEDROS S.A. / Todas as Agências/ Todas as Contas                                                           | <b>6</b>                                                         | A CONTRACTOR OF A CONTRACTOR OF A CONTRACTOR OF A CONTRACTOR OF A CONTRACTOR OF A CONTRACTOR OF A CONTRACTOR OF | - M                                                             |                                      |                                   |
| Bate/Nore Protocalo                                                                                                    | Tipo de Ordem                                                                                                  | Peix Solicitante                                                 | Water Citat                                                                                                    | Resultado (HB1                                                  | Saldo Biligecado                     | Buts/Rora Campenno                |
|                                                                                                    |                                                                                                    | Particular and America                                           |                                                                                                    | (112) Adu/executada sen sarda                                   | Contraction (18)                     |                                   |
| 18/83/2009 15:36                                                                                                    | Step Yaler                                                                                                    | RYDUSYDORD                                                       | 23-436.17                                                                                                    | positive.                                                       | 0,86                                 | 11/12/2009 00-08                  |
|                                                                                                    |                                                                                                    |                                                                  |                                                                                                    |                                                                 |                                      |                                   |
|                                                                                                    |                                                                                                    |                                                                  |                                                                                                    |                                                                 |                                      |                                   |
| 6                                                                                                    |                                                                                                    | Não Resportas; estas) maños                                      | 8                                                                                                    |                                                                 |                                      |                                   |
|                                                                                                    |                                                                                                    |                                                                  |                                                                                                    |                                                                 |                                      |                                   |
| 38.642.396/DOD-78 - DEDGARDA E FERF                                                                                                    | UMBARIA PRET LEGROLOG LTDA                                                                                     |                                                                  |                                                                                                    |                                                                 |                                      |                                   |
| The second concerns a great second                                                                                                    | recenzy a province repaining a state of the respectate. Its                                                    |                                                                  |                                                                                                    |                                                                 |                                      |                                   |
| Second and a second second                                                                                                    |                                                                                                    |                                                                  |                                                                                                    |                                                                 |                                      |                                   |
| Solicitanta das Orbraas Agões Selucionadas                                                                                                    |                                                                                                    | INAUANO DE ADROU PREDSPECKON                                     |                                                                                                    |                                                                 |                                      |                                   |
|                                                                                                    | Senha do Jule Solicitante (                                                                                    | Obrigatória no Casa de Protocola                                 | mentol:                                                                                                    |                                                                 |                                      |                                   |
|                                                                                                    |                                                                                                    |                                                                  |                                                                                                    |                                                                 |                                      |                                   |
|                                                                                                    | Continner Inclusio de                                                                                          | Carrier Dedos de Minutes                                         | ancelar Inclusão de Minute                                                                                      |                                                                 |                                      |                                   |
|                                                                                                    |                                                                                                    | Commence of the same of the same of the same                     |                                                                                                    |                                                                 |                                      |                                   |
|                                                                                                    |                                                                                                    | r manual Verve to everyte origina                                |                                                                                                    |                                                                 |                                      |                                   |
|                                                                                                    |                                                                                                    |                                                                  |                                                                                                    |                                                                 |                                      |                                   |

Agora basta colocar a senha e "protocolar".

Se este procedimento estiver sendo feito por servidor, deverá ser selecionada a opção "confirmar a inclusão de minuta", para que o juiz posteriormente faça o protocolo.

Depois de alguns após dias após protocolada a ordem, chegará na sede da vara um ofício do Banco do Brasil ou da CEF (dependendo do banco oficial escolhido para a transferência), informando que o dinheiro já está à disposição do Juízo, terminando-se, com isso, o procedimento de bloqueio!

## 8. Reiterando uma Ordem que não foi bem Sucedida!

Infelizmente, nem todas as ordens são cumpridas integralmente, já que nem sempre o executado tem dinheiro em sua conta corrente em valor suficiente para satisfazer a ordem executiva.

Quando isso acontece, o juiz pode reiterar a mesma ordem, quantas vezes for necessário, substraindo-se do valor, obviamente, as importâncias que foram parcialmente bloqueadas.

Por exemplo, se uma ordem de bloqueio no valor de R\$1.000,00 foi cumprida apenas parcialmente, bloqueando-se o montante de R\$200,00, a ordem poderá ser novamente feita, só que agora no valor de R\$800,00 somente.

Para fazer uma nova ordem, não é necessário preencher uma nova minuta, basta que diante do resultado insatisfatório o juiz escolha a opção "Usar Dados para uma nova ordem". Veja:

| Não Respostas ( <u>exibir ocultar</u> )                                     |
|-----------------------------------------------------------------------------|
| Reiterar Não Respostas Cancelar Não Respostas                               |
|                                                                             |
| André de Araújo Camargos                                                    |
|                                                                             |
|                                                                             |
| ejubm. fabiano                                                              |
| Conferir Ações Selecionadas Voltar                                          |
| Utilizar Dados do Bloqueio para Criar Nova Ordem Marcar Ordem Como Não Lida |
| Dados do Bloqueio Original                                                  |

Ao escolher esta opção uma nova tela se abrirá, com todos os campos já preenchidos, mas sem valor especificado. Isso porque, como vimos, a ordem pode ser reiterada apenas para determinar novo bloqueio sobre o montante não atingido pela ordem anterior (São aqueles R\$ 800,00 que demos no exemplo acima).

Então inserimos o valor que queremos bloquear e selecionamos a opção "Conferir dados da minuta" e, posteriormente na outra tela, "Protocolar", da mesmíssima forma que fazemos quando vamos incluir uma minuta pela primeira vez.

# 9. Requisitando Informações - Saldos, Extratos e Endereço

O sistema Bacenjud trouxe uma grande inovação no ano passado, que é justamente a possibilidade de o juiz requisitar saldos e extratos das contas bancárias e aplicações financeiras do executado, por um período qualquer a ser definido.

Isso pode ser muito útil para se descobrir em quais dias efetivamente ocorrem as movimentações financeiras na ré, para onde o dinheiro depositado está sendo desviado (se for o caso), e principalmente, identificar possíveis fontes pagadoras regulares.

Além disso, os bancos poderão informar, caso solicitado pelo sistema, o endereço atual do devedor cadastrado em sua base de dados.

Para fazer estas requisições clique em "Incluir Minutas de Requisição de Informações", colocando-se o cursor do mouse sobre a aba "Minutas" no canto superior esquerdo.

A seguinte tela se abrirá:

| S & BANCO CENTRAL                     | BacenJud 2.0 - Sistema de Atendimente ao Pader Judiciário                                                |                             | ejubra fabiano       |
|---------------------------------------|----------------------------------------------------------------------------------------------------|-----------------------------|----------------------|
| Minutas   Protocolamento   Ordens jud | ciais   Não Respostas   Contatos de I. Financeira   Ajuda   Sair                                         |                             |                      |
|                                       | Inclusão de Ninuta de Requisição de Informações                                                          |                             |                      |
|                                       |                                                                                                    | De sampos com * são de prem | chimento obrigativio |
|                                       | * Nome de usuário do juiz solicitante no sistema: ejubro, fabieno                                        |                             |                      |
|                                       | <ul> <li>Indurat: INDERED TRABACHO -34, REGINO</li> <li>Manual du 20 Comanta du municípito (-</li> </ul> | 30                          |                      |
|                                       | Vera/size                                                                                                |                             |                      |
|                                       | - 04 -                                                                                                   |                             |                      |
|                                       | Código de varia/juízo: Verificar                                                                         |                             |                      |
|                                       | * Número do Processo:                                                                                    |                             |                      |
|                                       | * Tipo/Matureza da Ação   Ação Tubamata                                                                  |                             |                      |
|                                       | * Nome do Autor/Exequente da Aplio:                                                                      |                             |                      |
|                                       | CPF/CNP3 do Autor/Exequente da Ação:                                                                     |                             |                      |
|                                       |                                                                                                    |                             |                      |
|                                       | Relação de Pessoas Físicas/Jurídicas pesquisadas 🔽                                                       |                             |                      |
|                                       | OP//CNPJ de Pessoa Pisica/Juridica: Instar Pessoa Pisica/Juridica:                                       |                             |                      |
|                                       |                                                                                                    |                             |                      |
|                                       |                                                                                                    |                             |                      |
|                                       | Excluir Pessoes Pisices/Jurkicee Selectonedes                                                            |                             |                      |
|                                       |                                                                                                    |                             |                      |
|                                       | Informações que deseja regulaitar 👔                                                                      |                             |                      |
| P. [7]                                |                                                                                                    |                             |                      |
| Saido and                             |                                                                                                    |                             |                      |
|                                       |                                                                                                    |                             |                      |
| Relação de agências/contas 🝸          |                                                                                                    |                             |                      |
| C Extratos                            |                                                                                                    |                             |                      |
|                                       | Deseja incluir, nas informações a requisitar; dados sobre contas, investimentos e outros ativos ence     | errados?                    |                      |
|                                       | O Sim ® Não ?                                                                                            |                             |                      |
|                                       |                                                                                                    |                             |                      |
|                                       | Relação de Instituições Financeiras/Agências/Contas a pesquisar 🔽                                        |                             |                      |
|                                       | Pessoa Juridica/Piece:                                                                                   |                             |                      |
|                                       | Instituição Pinanceira:                                                                                  |                             |                      |
|                                       | Agència                                                                                                  |                             |                      |
|                                       | Conta: (Incluir Digito Verificador sem Hilles)                                                           |                             |                      |
| 1.0                                   | Incluir Feesoa Fiesca ou Juridica/Tecthuigilo Financeira/Aplincia/Conta                                  |                             | -                    |
|                                       |                                                                                                    |                             |                      |
|                                       |                                                                                                    |                             |                      |
|                                       | Exclur Hease Fleca ou Juridica/Instituiçãe Financeira/Agência/Canta                                      |                             | 1                    |
|                                       | Contests Daries de Minida Conveter                                                                       |                             |                      |
|                                       | CANTER STORES CONTRACTOR                                                                                 |                             |                      |

Repare-se que esta tela é muito semelhante a tela de incluir minutas de bloqueio (explicado acima), e seu preenchimento segue as mesmas regras.

O juiz poderá limitar a pesquisa a um determinado banco ou agência, mas isso é opcional. Se nada for especificado, o ordem on-line será transmitida a todos os bancos, e assim, todas as instituições financeiras onde o executado tem ou teve conta ou aplicação financeira no período determinado, responderão ao Juízo enviando o extrato, o saldo ou os endereços cadastrados, conforme o que foi solicitado.

As informações de saldo, endereços e relação de agências/contas serão respondidas online, via Bacen Jud, após dois dias úteis, e a consulta se faz da mesma forma que explicado acima para as ordens de bloqueio de valores.

As informações de extrato serão enviadas pelas instituições financeiras para a vara/juízo solicitante, via correio, em até 30 dias.

Os períodos dos extratos estão disponíveis somente a partir de 2001.

Todos os dados obtidos por meio da requisição de informação são "meramente informativos" e podem sofrer alteração entre o momento de geração da informação pela instituição financeira e o momento da visualização da resposta pelo Juiz.

# 10. Varredura de Tempos em Tempos - Não Deixando Nada Para Trás

Como explicado nos tópicos anteriores, há duas operações básicas: a primeira determinando uma ordem de bloqueio (ou de informações) e outra para conferir, dois dias úteis após, o resultado da determinação.

São dois tempos para uma mesma tarefa.

Pode acontecer de algumas ordens de bloqueio ficarem sem providência pelo juiz que a determinou, seja por qual motivo for, o que não é incomum.

Para se evitar isso, uma prática saudável é fazer uma varredura, de tempos em tempos, digamos a cada semana, a cada 15 dias, ou mesmo de forma mensal, a fim de verificar a existência de ordens de bloqueio determinadas e cumpridas (ainda que parcialmente) sem providencias do Juízo.

Para isso, basta fazer o seguinte: coloque o cursor do mouse sobre a aba "ORDENS JUDICIAIS" na parte superior bem ao centro, e escolha a opção "**Consultar Ordens Por Juízo**". A seguinte tela se abrirá:

| LE DESILESI                      | BacenJud 2.0 - Sistema de Atendimen                                                      | to ao Poder Judiclária        |          |                                                | ejubra fabiano<br>Maxia, 2013/2019 |
|----------------------------------|------------------------------------------------------------------------------------------|-------------------------------|----------|------------------------------------------------|------------------------------------|
| Pinutas Protocolamento Orbena ju | dicials   Nao Respontas   Contatos de J. Financeira   Ajuc                               | Gerenciamento de Ordens (     | udiciels |                                                |                                    |
|                                  |                                                                                          |                               |          |                                                |                                    |
| Consultar ordens judicials por   | jairo                                                                                    |                               | 10000    |                                                |                                    |
|                                  | * Tribunal                                                                               | TRUB REG TRABALHO -SA. REGINO |          |                                                |                                    |
|                                  | * Vera/Julzo: 🍸 Comerce ou n                                                             | nunicipio: [-                 |          |                                                |                                    |
|                                  | W                                                                                        | na/julao: [-                  |          | 4                                              |                                    |
|                                  | - 04                                                                                     |                               |          |                                                |                                    |
|                                  | Código da vi                                                                             | era/juízo: Venticar           |          |                                                |                                    |
|                                  | Operador (juiz) que solicitou e ordem inicial:                                           | EJUBM                         |          |                                                |                                    |
|                                  | * Tipo da ordem judicial inicial:                                                        | Todas                         |          |                                                |                                    |
|                                  | <ul> <li>Data inicial / Data final (DD)/MM(AAAA)<br/>(Último protocolamento):</li> </ul> | 20/09/2000                    | 8        |                                                |                                    |
|                                  | * Situação da ordem judicial:                                                            | Totes                         |          |                                                |                                    |
|                                  | Pendência:                                                                               |                               | Blogue   | jelos pendentes de providência pelo juías.     |                                    |
|                                  |                                                                                          |                               | D NBo-re | respostas pendentes de providência pelo juízo. |                                    |
|                                  |                                                                                          |                               | C Apone  | es ordens judiciais não lídes.                 |                                    |
|                                  |                                                                                          | Consider   Voter              |          |                                                |                                    |
|                                  |                                                                                          | Souther Street                |          |                                                |                                    |

Agora basta preencher os campos devidamente, escolhendo-se o período que se deseja pesquisar.

O sistema, atualmente, possui um erro (*bug*), e quando se escolhe a comarca de Belo Horizonte, apenas a 38<sup>a</sup> Vara aparece como opção de escolha. Deve-se então, escolher a vara correta em Belo Horizonte informando-se o "código da vara/juízo".

No mais, escolha sempre períodos longos para pesquisar (um ano ou mais), escolhendose a data do dia em que estiver fazendo a pesquisa como termo final.

Marque apenas a opção "Bloqueios pendentes de providência pelo juízo", veja:

| I: EJUBM.                |                                                    |
|--------------------------|----------------------------------------------------|
| I: Todas                 | •                                                  |
| ) 28/09/2008 🔢 28/03/200 | e 📰                                                |
| I: Todas                 |                                                    |
| ::                       | Bloqueios pendentes de providência pelo juízo.     |
|                          | Não-respostas pendentes de providência pelo juízo. |
|                          | Apenas ordens judiciais não lidas.                 |

Uma tela se abrirá relacionando todas as ordens respondidas e cumpridas (ainda que parcialmente) sobre as quais não foi tomada qualquer providência (transferência ou desbloqueio). Veja:

| CL BANCOL | AMGO CINITAL<br>Do BAGE. BacenJud 2.0 - Sistema de Atendimento ao Poder Judiciário |                      |                                                    |                                     |                                         |                                | ejubra fabian      |
|-----------|------------------------------------------------------------------------------------|----------------------|----------------------------------------------------|-------------------------------------|-----------------------------------------|--------------------------------|--------------------|
| Ninutas   | Protocolamento   C                                                                 | Ardens judiciais   N | ão Respostas   Contatos d                          | e I. Financeira   Ajuda   Sair      |                                         |                                | second and address |
|           |                                                                                    |                      |                                                    | Lista de Ordens Judiciais pesqu     | uisadas pelo Usuário                    |                                |                    |
| TRUB REG  | TRABALHO -3A. REGIAO                                                               | ).                   |                                                    |                                     |                                         |                                |                    |
| Vere/Jule | oo: 34ª Vere de Trebelho :                                                         | de Belo Harixonte    |                                                    |                                     |                                         |                                |                    |
|           | Número do P                                                                        | votacale             | Número do Processo                                 | Julz que Protocolos a Ordem Inicial | Data de Protocolamento da Ordem Inicial | Tipo de Ordem Judicial Inicial | Situação           |
| 1 🖾       | 20090000548668                                                                     |                      | 00882-2006-113-03-00-0                             | NOLANO DE AGREU FFEILSTICKER        | 26/83/2009                              | Biaqueo de Valores             | Respondida         |
| 2 🖸       | 20090000549630                                                                     |                      | 08979-2005-113-03-08-7                             | NELANO DE ABREU PRELISTICIOER       | 36/03/2009                              | Bioqueio de Valores            | Recordida          |
| 3 🖸       | 2000000545515                                                                      |                      | 00007-2008-113-03-08-1                             | RELAVO DE ABREU PRELISTICIOER       | 25/03/2009                              | Bisqueio de Valores            | Reportida          |
| 4 🖸       | 2009000548432                                                                      |                      | 08867-2007-113-03-08-6                             | NOLANO DE ABREU HFEILSTICKER        | 36/83/2009                              | Biaquelo de Valores            | Respondida         |
| 5 🖂       | 20090000549406                                                                     |                      | 00106-2006-113-03-08-5 INDERVO DE ABREU PROISTIDUR |                                     | 36/03/2009                              | Bisqueio de Valores            | Reportida          |
| 6 🖸       | 2000000545338                                                                      |                      | 34-01546/98-00 FABLAND DE ABREU PRELISTICKER       |                                     | 25/03/2009                              | Bisqueio de Valores            | Respondida         |
| 7 5       | 2009000548158                                                                      |                      | 34-01439/10-00                                     | RELAND DE ABREU FFEILSTIDKER        | 36/13/2009                              | Bisqueo de Valores             | Respondica         |
| 0 🖸       | 20090000548353                                                                     |                      | 08013-2007-113-03-08-7                             | ROLANG DE AGREU PREILSTICKER        | 36/83/2009                              | Bioqueio de Valores            | Reportida          |
| 2 13      | 2000000548008                                                                      |                      | 34/01234/99                                        | RELAND DE ABREU PRELISTICKER        | 25/03/2009                              | Bioquero de Valores            | Reportida          |
| 10 53     | 2000000548068                                                                      |                      | 00530-2007-113-03-00-0                             | NOLANO DE AGREU HFEILSTICKER        | 35/83/2009                              | Biliqueo de Valores            | Respondida         |
| 11 🖂      | 20090000540066                                                                     |                      | 34-02189/98-00                                     | RECANO DE AGREU PREJESTICIOER       | 36/83/2009                              | Bisqueio de Valores            | Recordida          |
| 12 (3)    | 2000000548007                                                                      |                      | 00581-2004-113-03-00-6                             | RELAND DE ABREU PRELISTICKER        | 25/83/2009                              | Bioquelo de Valores            | Respondida         |
| 13        | 2009000549546                                                                      |                      | 01050-2007-113-03-00-7                             | NBLAND DE ABREU HFELISTIOKER        | 26/03/2009                              | Biaquelo de Valores            | Respondica         |
|           |                                                                                    |                      |                                                    | 13 registros encontrados. Mos       | trando de 1 a 13.                       |                                |                    |
|           |                                                                                    |                      |                                                    | Primeira   Anterior   Prés          | ima   Útima                             |                                |                    |
|           |                                                                                    |                      |                                                    | Votar                               |                                         |                                |                    |

Basta, então, selecionar cada uma delas (clicando sobre o número de protocolo que estará em azul) e ir resolvendo as pendências nas telas que se abrirão.

Caso não haja pendências, o que é o correto e desejado, o sistema apresentará uma mensagem em vermelho no alto da página dizendo isso. Veja:

| 6-1 BARED CIBITUL               | BacenJud 2.0 - Sistema de Atendimer                                 | nto ao Po  | der Judiciário                                       |                        |                                                    | ejubri Jebiano<br>Ierya, 31/33/2009               |
|---------------------------------|---------------------------------------------------------------------|------------|------------------------------------------------------|------------------------|----------------------------------------------------|---------------------------------------------------|
| Minutas   Protocolamento   Orde | ens judiciais   Não Respostas   Contaty - ee 2 mancera   Ajao       | a par      |                                                      |                        |                                                    |                                                   |
|                                 | • Não existe, no benco de d                                         | Gerenc     | ciamento de Ordens Ju<br>em Judicial que correspondo | dicials<br>ass filtros | informados na consulta. +                          |                                                   |
| Consultar orders Indicial       | a new taine                                                         |            |                                                      |                        |                                                    | Os campos com * allo de preenchimento atrigatório |
|                                 | * Tribunal                                                          | TRUE REG   | G TRABALHO -JA. REGIAD                               | 4                      |                                                    |                                                   |
|                                 | * Vara/julizo: 🕐 Comarca ou m                                       | unicipie:  | Delo Hortzonte                                       |                        | (1)                                                |                                                   |
|                                 | va va                                                               | ra/julao:  | 364 - 344 Vara do Trabalhe de                        | Belo Horizon           | ta 🚺                                               |                                                   |
|                                 | - ou -                                                              |            |                                                      |                        |                                                    |                                                   |
|                                 | Código da va                                                        | nav)julao: | Verificar                                            |                        |                                                    |                                                   |
|                                 | Operador (juiz) que solicitou a ordem inicial:                      | EJUBM.     |                                                      |                        |                                                    |                                                   |
|                                 | * Tipo de ordem judicial inicial:                                   | Tedas      |                                                      |                        |                                                    |                                                   |
|                                 | * Data inicial / Data final (DD/MM(AAAA)<br>(ütimo protocolamento): | 01/00/200  | 09 📑 31/03/2009                                      |                        |                                                    |                                                   |
|                                 | * Situação de ordem judiciai:                                       | Todas      |                                                      |                        |                                                    |                                                   |
|                                 | Pendència:                                                          |            |                                                      |                        | Bioqueios pendentes de providência pelo juízo.     |                                                   |
|                                 |                                                                     |            |                                                      | 0                      | Não-respostas pendentes de providência pelo juízo. |                                                   |
|                                 |                                                                     |            |                                                      | 0                      | Apenas ordens judiciais não lídes.                 |                                                   |
|                                 |                                                                     |            | Consultar Voltar                                     |                        |                                                    |                                                   |

# RENAJUD

# 1. Introdução

O Renajud é a mais nova ferramenta eletrônica colocada à disposição dos juízes para efetivação da execução. Por meio do Renajud o juiz poderá pesquisar a existência de veículos automotores de propriedade do executado em todo território nacional, verificando, ainda, se há alguma restrição ou impedimento em relação ao mesmo, bem como poderá lançar, conforme julgar necessário, ele próprio, os impedimentos ou restrições pertinentes. Tudo isso feito de forma on-line e imediata, sem necessidade de ofícios de papel ao DETRAN. Simples, rápido e efetivo.

# 2. Como Acessar o Renajud?

Antes de explicar como acessar a página na internet do Renajud, faço uma observação preliminar de que a maioria dos *browsers* (Internet Explorer, Firefox, Google Chrome, Safari, etc...) informa que a página do Renajud não é segura, já que a sua certificação é desconhecida. Não se preocupe com isso e determine ao seu *browser* que continue a abrir a página.

Vá para a página da internet: https://denatran2.serpro.gov.br/renajud/

A seguinte página será aberta:

| CNU         | Ministerio da Autiga                              | Ministria das Cidades                             | 1 1 1 1 1 1 1 1 1 1 1 1 1 1 1 1 1 1 1 |
|-------------|---------------------------------------------------|---------------------------------------------------|---------------------------------------|
| 1 ·         | IAJUD<br>Inteles Judicals de Velcules Automotores |                                                   |                                       |
| Regulamento |                                                   |                                                   |                                       |
|             |                                                   |                                                   |                                       |
|             |                                                   |                                                   |                                       |
|             |                                                   |                                                   |                                       |
|             |                                                   |                                                   |                                       |
|             |                                                   |                                                   |                                       |
|             |                                                   |                                                   |                                       |
|             |                                                   |                                                   |                                       |
|             |                                                   |                                                   |                                       |
|             |                                                   |                                                   |                                       |
|             | An                                                | se de Iniciar e trabalho, habilito-se no sistema. |                                       |
|             |                                                   | Seria                                             |                                       |
|             |                                                   | Plants Toring                                     |                                       |
|             |                                                   |                                                   |                                       |
|             |                                                   | ( MANATA ) ( UNDAY )                              |                                       |
|             |                                                   |                                                   |                                       |
|             |                                                   |                                                   |                                       |
|             |                                                   |                                                   |                                       |
|             |                                                   |                                                   |                                       |
|             |                                                   |                                                   |                                       |
|             |                                                   |                                                   |                                       |
|             |                                                   |                                                   |                                       |
|             |                                                   |                                                   |                                       |
|             |                                                   |                                                   |                                       |
| 10          |                                                   |                                                   |                                       |

Para acessar o sistema pela primeira vez é preciso obter uma senha junto com a Corregedoria deste Tribunal.

Após ser fornecida a senha pela Corregedoria, **a primeira providência é ALTERAR A SENHA**!

A senha provisória fornecida pela Corregedoria não permite que se acesse o sistema, autorizando, apenas, que o magistrado altere e crie a sua própria senha pessoal.

Então, ao obter a senha provisória junto com a Corregedoria clique em "Alterar Senha", veja:

| Antes | de | iniciar | 0 | trabalho, | habilite-se | no | sistema |  |
|-------|----|---------|---|-----------|-------------|----|---------|--|
|       |    |         |   |           |             |    |         |  |

| CPF<br>Senha |               |
|--------------|---------------|
| C            | Alterar Senha |
| Avançar      | Limpar        |

Depois de clicar em "Alterar Senha", a seguinte tela se abrirá:

Agora é só preencher os campos, colocando no espaço "Senha" aquela que foi fornecida pela Corregedoria, escolhendo uma nova senha pessoal e intransferível nos dois campos de baixo.

# PS: Preencha os campos com atenção, pois o sistema faz diferenciação entre minúsculas e maiúsculas!

Tal como acontece no Bacenjud **a senha é provisória**, com duração máxima de 30 dias. Convém que o magistrado defina um dia fixo do mês para que ele próprio altere sua senha, evitando-se, assim, consulta ou solicitação à Corregedoria para tanto. Se o prazo se 30 dias for ultrapassado será preciso fazer o procedimento acima descrito todo novamente, ou seja, ligar para a Corregedoria, pedir nova senha provisória, e alterá-la na página de entrada do sistema, exatamente da mesma forma que foi explicado acima.

Assim que tiver criado sua própria senha, o juiz já estará habilitado a usar o sistema. Digite o seu CPF e a senha recém-criada e clique em "Avançar". A seguinte tela se abrirá:

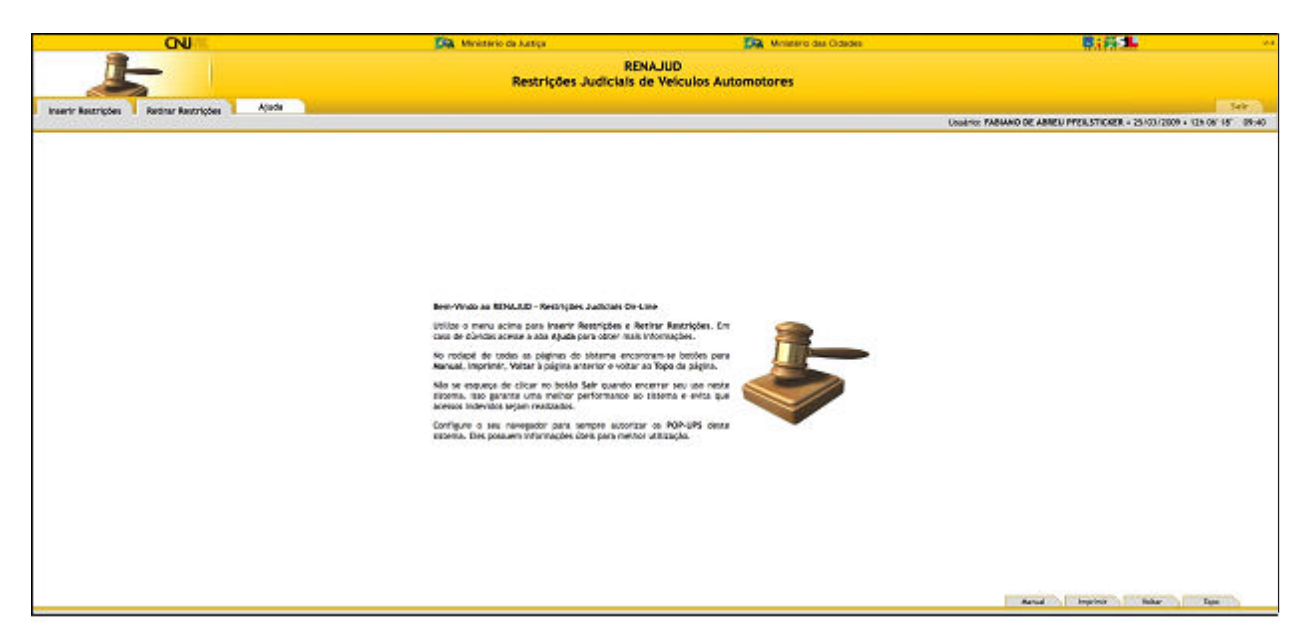

O Renajud é muito, muito simples de usar. Há basicamente duas operações:

- Inserir Restrições
- Retirar Restrições

As "restrições" são impedimentos variados que podem ser lançados on-line pelo juiz a determinado veículo automotor registrado no sistema RENAVAM.

PS: **O** sistema fecha automaticamente depois de um tempo (10 minutos) esteja o usuário utilizando-o ou não. Cuidado para o sistema não se encerrar durante uma operação qualquer. O tempo em que o sistema ainda permanecerá aberto pode ser conferido no canto superior direito, onde está um relógio com contagem regressiva indicando o tempo disponível para usar o sistema. Depois disso, será preciso fazer novo *login.* 

# 3. Inserindo Restrições

| CNI                             | antan<br>Cana<br>Janta | 🦗 Ministério da Justiça                                            |
|---------------------------------|------------------------|--------------------------------------------------------------------|
|                                 |                        | Restriçõ                                                           |
| Inserir Restrições Retirar Rest | rições Ajuda           |                                                                    |
|                                 |                        |                                                                    |
|                                 |                        |                                                                    |
|                                 |                        |                                                                    |
|                                 |                        |                                                                    |
|                                 |                        |                                                                    |
|                                 |                        |                                                                    |
|                                 |                        | Bem-Vindo ao RENAJUD - Restr                                       |
|                                 |                        | Utilize o menu acima para Inse<br>caso de dúvidas acesse a aba Aju |
|                                 |                        | No rodapé de todas as páginas                                      |

Para inserir uma restrição clique na aba "Inserir Restrições" no canto superior esquerdo. Veja:

Feito isso, a seguinte tela se abrirá:

| 8                  |               | ONU:         |                                                          | Kinicania da Subiça | Ministerio das Cidades                         | <b>教: 将:</b> 45                                                        |
|--------------------|---------------|--------------|----------------------------------------------------------|---------------------|------------------------------------------------|------------------------------------------------------------------------|
|                    | 5             | -            | RENAJUD<br>Restrictes Judiciels de Velculos Automotarios |                     |                                                |                                                                        |
| Volter as Into     | 4             | pada         |                                                          |                     |                                                | Sair                                                                   |
| Periguna de velcal | 4             |              |                                                          |                     |                                                | Usadrie: PARIANO DE ARMEU PPELISTICIER + 31/03/2008 + 19h 14/25" 09:57 |
|                    |               |              |                                                          |                     |                                                |                                                                        |
|                    |               |              |                                                          |                     |                                                |                                                                        |
|                    |               |              |                                                          |                     |                                                |                                                                        |
|                    |               |              |                                                          |                     |                                                |                                                                        |
|                    |               |              |                                                          |                     |                                                |                                                                        |
|                    |               |              |                                                          |                     |                                                |                                                                        |
|                    |               |              |                                                          |                     |                                                |                                                                        |
|                    |               |              |                                                          |                     |                                                |                                                                        |
|                    |               |              |                                                          |                     |                                                |                                                                        |
|                    |               |              |                                                          |                     |                                                |                                                                        |
| Pe                 | ngulse de Vei | iculo (Infan | me I os mela campini)                                    |                     |                                                |                                                                        |
| 1                  | Place         |              | Chest                                                    | CHEVORY             | Mostrar samente veloutos sem restrição RENAJUS | (HHVHP)(LINDP)                                                         |
|                    |               |              |                                                          |                     |                                                |                                                                        |
|                    |               |              |                                                          |                     |                                                |                                                                        |
|                    |               |              |                                                          |                     |                                                |                                                                        |
|                    |               |              |                                                          |                     |                                                |                                                                        |
|                    |               |              |                                                          |                     |                                                |                                                                        |
|                    |               |              |                                                          |                     |                                                |                                                                        |
|                    |               |              |                                                          |                     |                                                |                                                                        |
|                    |               |              |                                                          |                     |                                                |                                                                        |
|                    |               |              |                                                          |                     |                                                |                                                                        |
|                    |               |              |                                                          |                     |                                                |                                                                        |
|                    |               |              |                                                          |                     |                                                |                                                                        |
| 2.2                |               |              |                                                          |                     |                                                | Recui Ingeinir Willer Tape                                             |

Como se observa antes de lançar uma restrição qualquer, o sistema exige que se faça uma pesquisa para localizar um veículo determinado ou para encontrar todos os veículos registrados em propriedade de um determinado CPF ou CNPJ.

Isto é muito útil quando não se sabe se o executado possui ou não veículos automotores. Ao se inserir o CPF ou CNPJ do devedor e clicar em "Pesquisar" serão relacionados todos os veículos registrados em propriedade de um determinado CPF ou CNPJ, fornecendo, ainda, detalhes do veículo, como placa, tipo, marca, ano e se o mesmo já possui algum tipo de restrição. Veja um exemplo:

| (                   | ON                                   | 196                       |                | Sa Ministerio da Sa    | diga .          | Es                                  | Ministerio das Cidades                                                                                           |                                                            |
|---------------------|--------------------------------------|---------------------------|----------------|------------------------|-----------------|-------------------------------------|----------------------------------------------------------------------------------------------------|------------------------------------------------------------|
|                     | 5                                    | RENAJUD<br>Bestrictes Jud | Roleis de Velo | ules Automotores       |                 |                                     |                                                                                                    |                                                            |
| Volter ao Inicio    | Ajuda                                |                           |                |                        |                 |                                     | and the second second second second second second second second second second second second second second second | Enir                                                       |
| Hapita de veícala - | <ul> <li>Recorno Pesquisa</li> </ul> | ()                        |                |                        |                 |                                     | Usubrie:                                                                                                    | PARANO DE ABREU PPEUSTICIER + 31/05/2008 + 19/16/10" 09/54 |
|                     |                                      |                           |                |                        |                 |                                     |                                                                                                    |                                                            |
|                     |                                      |                           |                |                        |                 |                                     |                                                                                                    |                                                            |
|                     |                                      |                           |                |                        |                 |                                     |                                                                                                    |                                                            |
|                     |                                      |                           |                |                        |                 |                                     |                                                                                                    |                                                            |
|                     |                                      |                           |                |                        |                 |                                     |                                                                                                    |                                                            |
|                     |                                      |                           |                |                        |                 |                                     |                                                                                                    |                                                            |
|                     |                                      |                           |                |                        |                 |                                     |                                                                                                    |                                                            |
| Perce               | ulta de Velculo (in                  | forme t ou mais care      | pex)           |                        |                 |                                     |                                                                                                    |                                                            |
|                     | Page                                 | Chenol                    |                | CHY/CHP)               | 12              | D Hostrar somerite velo             | ulos sem restricilo RENAJUD                                                                                      | (Previer) (Linux)                                          |
|                     |                                      |                           |                |                        |                 |                                     |                                                                                                    |                                                            |
| Lista               | de Veiculos - Tata                   | dt 1                      |                | 101111111              |                 |                                     | 72777227                                                                                                    |                                                            |
|                     | Telecione                            | Placa<br>Testes de finite | LV             | AarcarAobeo            | Alto Fabricação | Ana Asama                           | Proprietano                                                                                                    | Restrições Landerbes                                       |
|                     |                                      | KUNSVSD                   | ING            | UCTROEN C4 NULLASIOEXA | 2008            | 2008                                | PSA FINANCE ARRENDARDVTD MERCANT                                                                                 | 54                                                         |
|                     | 100                                  |                           |                |                        |                 |                                     |                                                                                                    |                                                            |
|                     |                                      |                           |                |                        | Recong          | <ul> <li>a) (calles rup)</li> </ul> |                                                                                                    |                                                            |
|                     |                                      |                           |                |                        |                 |                                     |                                                                                                    |                                                            |
|                     |                                      |                           |                |                        |                 |                                     |                                                                                                    |                                                            |
|                     |                                      |                           |                |                        |                 |                                     |                                                                                                    |                                                            |
|                     |                                      |                           |                |                        |                 |                                     |                                                                                                    |                                                            |
|                     |                                      |                           |                |                        |                 |                                     |                                                                                                    |                                                            |
|                     |                                      |                           |                |                        |                 |                                     |                                                                                                    |                                                            |
|                     |                                      |                           |                |                        |                 |                                     |                                                                                                    |                                                            |
|                     |                                      |                           |                |                        |                 |                                     |                                                                                                    |                                                            |
|                     |                                      |                           |                |                        |                 |                                     |                                                                                                    |                                                            |
|                     |                                      |                           |                |                        |                 |                                     |                                                                                                    | Recoil Inservice Value Tape                                |

Clicando-se no "Sim" no campo de restrições, uma nova janela se abrirá informando o tipo de restrição existente para aquele veículo. Veja:

| Usuário FA                   | RENAJUD / Veículo<br>ABIANO DE ABREU PFEILSTICKER• 31/03/2009 • 15h1723" |                 |
|------------------------------|--------------------------------------------------------------------------|-----------------|
| eículo / Informações RENAVAM |                                                                          |                 |
| Placa HJN5950                | Ano Fabricação 2008                                                      | Ano Modelo 2008 |
| Chassi 8BCLDRFJ28G558665     | Marca/Modelo I/CITROEN C4 PALLAS20EXA                                    |                 |
| Restrições RENAJUD           |                                                                          |                 |
|                              | Não há restrições RENAJUD                                                |                 |
|                              |                                                                          |                 |
|                              |                                                                          |                 |

As restrições já registradas podem ser as seguintes:

**Veículo Roubado/Furtado** - Quando for inserida informação sobre ocorrência de Roubo/ Furto.

**Baixado** - Quando o veículo for retirado de circulação nas seguintes hipóteses: veículo irrecuperável; veículo definitivamente desmontado; sinistrado com laudo de perda total e vendido ou leiloado como sucata.

**Arrendado** - Quando o veículo for objeto de contrato de arrendamento, pelo qual uma empresa cede em locação a outrem mediante o pagamento de determinado preço e por um prazo determinado.

**Reserva de Domínio** - Quando o veículo for objeto de contrato de compra e venda com reserva de domínio. Neste caso, a posse do bem se transmite desde logo ao adquirente, mas a propriedade só é adquirida depois da quitação do contrato.

Alienação Fiduciária - Quando o veículo for objeto de contrato de alienação fiduciária em garantia. É o contrato mediante o qual o devedor fiduciário transfere ao credor fiduciário o domínio resolúvel de uma coisa móvel, em garantia de dívida assumida, que lhe será restituída depois de cumprida a obrigação, permanecendo o devedor com a posse do bem e colocando-se na posição de depositário. No caso de inadimplência o credor fiduciário poderá vender o bem para ser ressarcido dos prejuízos.

Restrição Judicial - Quando existe restrição determinada pelo Poder Judiciário.

Restrição Administrativa - Quando existe restrição de natureza administrativa.

**Restrição Benefício Tributário** - Quando há restrição na transferência de propriedade em virtude de concessão de benefício tributário. É a isenção de impostos - IPI e/ou ICMS - ou parte deles. Em determinadas condições, a isenção restringe a transferência de propriedade por determinado período.

A partir da lista de veículos apresentada, o juiz deve escolher aquele(s) que vai(ão) sofrer restrição, selecionando-os nos "quadradinhos" a esquerda da placa e clicando em "Restringir". A seguinte tela então se abrirá:

|              | 0             | U .                 |                                                                                      | Kanalario de Autiça | Dia.                          | Writeling das Cidades      | · · · · · · · · · · · · · · · · · · ·                                                                                                    |
|--------------|---------------|---------------------|--------------------------------------------------------------------------------------|---------------------|-------------------------------|----------------------------|----------------------------------------------------------------------------------------------------|
|              | -             | RENAJU              | ID<br>a Judicialo de Velcalos Automatores                                            |                     |                               |                            |                                                                                                    |
| a inicio     | Ajuda         | 2                   |                                                                                      |                     |                               |                            |                                                                                                    |
| veloudo -+ R | etarno Pesqui | sa -> Inserio Resor | içên                                                                                 |                     |                               | Codd file: P               | ABMAND DE ABMEU PPOLISTICKER + 25×00/2009 + 134 5/                                                                                                    |
|              |               |                     |                                                                                      |                     |                               |                            |                                                                                                    |
| Welculos     | Selectonado   | n - Total: 1        |                                                                                      |                     |                               |                            |                                                                                                    |
|              | Place         | UF                  | Aarta (Nodelo                                                                        | Ano Fabricação      | Ano Modelo                    | Proprietanto               | Restrições Existentas                                                                                                    |
| 0            | GM/4982       | mi i                | TWT/BUCKIB CARSO                                                                     | 2006                | 2007                          | TRU REG. DO TRAD 3. REGINO | Hão                                                                                                    |
| Restrict     | es minas      | para todos os veic  | ulars da Bellaj                                                                      |                     |                               |                            |                                                                                                    |
|              |               | O test              | entrata                                                                              | S poercanerta       |                               | Cartanagea diversita       | Sa Tulai j                                                                                                    |
| Penhana      | 12 C          |                     |                                                                                      |                     |                               |                            |                                                                                                    |
|              | · Registra    | de Penhora          | Valor de aveilação do Velculo                                                        | Sete de Perhera     | Valor do Camprimento da Serió | mçe Deta de Ataelitação    | to Valor do Cumprimento de Semiença                                                                                                    |
| Deetins ch   | a Processo (* | Campos Obrigato     | 104                                                                                  |                     |                               |                            |                                                                                                    |
|              |               | * Karr              | e da Janika AUTICA DO TRABALHO<br>1 Tribunal TRISUNAL RECIONAL SC TRA<br>2/Auricipio | RALHO DA SA REGINO  |                               |                            |                                                                                                    |
|              |               | * 0rgs              | io Judiciario 🛛 telesiere e tribural + a Camarda                                     | Minumicipies        |                               | " N" do W                  | DEBED DE                                                                                                    |
|              |               |                     | " Just Walland DE ABRES WEILST                                                       | DER                 |                               | * doorferwagiko N° do W    | ecenary cannot be a series of the series of the series of |
|              |               |                     |                                                                                      |                     | (inserir Restricto)           |                            |                                                                                                    |
|              |               |                     |                                                                                      |                     |                               |                            |                                                                                                    |
|              |               |                     |                                                                                      |                     |                               | and                        | improved inter Tapa                                                                                                    |
| -            |               |                     |                                                                                      |                     |                               | And                        | Ingental Inder Tepa                                                                                                    |
|              |               |                     |                                                                                      |                     |                               |                            |                                                                                                    |
|              |               |                     |                                                                                      |                     |                               |                            |                                                                                                    |

Neste ponto o juiz poderá lançar a restrição que quiser, quais sejam:

**Transferência** - impede o registro da mudança da propriedade do veículo no sistema RENAVAM;

**Licenciamento** - impede o registro da mudança da propriedade, como também um novo licenciamento do veículo no sistema RENAVAM;

**Circulação** (restrição total) - impede o registro da mudança da propriedade do veículo, um novo licenciamento no sistema RENAVAM, como também impede a sua circulação e autoriza o seu recolhimento a depósito.

As restrições, como se vê, são cumulativas: Transferência < Licenciamento < Circulação

Além destas restrições, o juiz pode averbar a penhora pelo próprio sistema, marcando a opção **Registro de Penhora**, limitado a um veículo por vez. Para registrar a penhora, o juiz deve preencher os seguintes campos:

Valor da Avaliação do Veículo - Indicar o valor da avaliação do veículo penhorado.

Data da Penhora - Indicar a data e que a penhora foi efetivada.

Valor da Execução - Indicar o valor total da execução ou do cumprimento da sentença.

**Data da Atualização do Valor da Execução** - Indicar a data da atualização do valor da execução ou do cumprimento da sentença.

Após o preenchimento das restrições, o juiz deve inserir os dados do processo judicial, com a numeração completa, incluindo-se os zeros da esquerda, mas sem os hífens separadores. Exemplo: 00987200811303008

Tudo preenchido, deve-se clicar em "Inserir Restrição". Feito isso, basta conferir e clicar em "confirmar". Uma nova tela se abrirá, e esta nova tela que deverá ser impressa para juntar aos autos como comprovante do lançamento do impedimento on-line.

Pode acontecer, e infelizmente isso é muito freqüente, que não haja nenhum veículo registrado no sistema RENAVAM em propriedade do executado (identificado pelo CPF ou CNPJ). Nestes casos, a informação será dada da seguinte forma:

|                                                                                                    |                  | ON                              | X.                        |                              | Ministerie de Justiça | SA Ministro a                                 | as Cidades      | 8: AS                                                        |
|----------------------------------------------------------------------------------------------------|------------------|---------------------------------|---------------------------|------------------------------|-----------------------|-----------------------------------------------|-----------------|--------------------------------------------------------------|
| Note a tente       Auto         Note de veloció - Necurio Necurio       Note en reducto de la mesu presistancia en la develoción service redución service redución servic                                                                            | 1                | -                               | RENAJUD<br>Restrictes Jud | Aclais de Veiculos Automotor | •                     |                                               |                 |                                                              |
| Pargulas de Velodo (Informe I or mati campos) Pargulas de Velodo (Informe I or mati campos) Pargulas de Velodos em restructes para (Informe I or mati campos) Pargulas de Velodos em restructes para o criterito de pargulas selecionado. (Tercoper) (Informer) (Informer) (Inf | as inicis        | Ajuda                           |                           |                              |                       |                                               |                 | 5                                                            |
| Pesquita de Velouio (Informe I ou mati campos)         Encoder servence velouios servence velouios servenc                                 | te velcala -> Re | ecorno Pesquisa                 |                           |                              |                       |                                               |                 | Usable: PARMAG DE ARREU PPELITICIZE + 31/05/2008 + 216-54/23 |
| Pregulas de Veloudo (Inferme I os mais campes)         Executeur I         Executeur I         Executeur I         Executeur I         Executeur I         Executeur I         Executeur I         Executeur I         Executeur I         Executeur I         Executeur I         Executeur IIII IIIIIIIIIIIIIIIIIIIIIIIIIIIIIII                                                                                                    |                  |                                 |                           |                              |                       |                                               |                 |                                                              |
| Pesoria de Velodo (Informe I os mais compos)<br>Palas Ofecos - Total O<br>Selecture Placa UP Asacanadado Aserialmenção Aserial (OP / CNP J 02453537636 -<br>Não há veliculos para C (PF / CNP J 02453537636 -<br>Não há veliculos para o criterio de prevojuisa selectionado.<br>(Resinger Langer Langer                                                                                                    |                  |                                 |                           |                              |                       |                                               |                 |                                                              |
| Pesgela de Veluão (informe 1 os más carpon)         (PENORY)         Biostan servetire veluãos servețire veluãos servețire veluão servețire veluão servețire veluão servețire veluão servețire veluão servețire veluão servețire veluão servețire veluão servețire veluão servețire veluão servețire veluão servețire veluão servețire veluão servețire veluão servețire veluão servețire veluças selveçionado.         Veluão servețire veluão servețire veluão serveline veluão servețire veluão servețire veluão servețire veluão                                                   |                  |                                 |                           |                              |                       |                                               |                 |                                                              |
| Pesquita de Veludo (informe 1 os mán campen)         Exercision de veludos sen restruitas relocitos sen restruitas relocitos relocitas relocitos relocitas relocitas relocitos relocitas relocitos relocitas relocitas relocitos relocitas relocitos relocitas relocitas relocitos relocitas relocitos relocitas relocitas relocitos relocitas relocitas                                 |                  |                                 |                           |                              |                       |                                               |                 |                                                              |
| Respite de Velouio (informe i os mais campon)         Electerar sonocite velouios son vesirugio mesarugio mesarugi                                 |                  |                                 |                           |                              |                       |                                               |                 |                                                              |
| Peopulas de Velouios (informe 1 os mais campos)         CPF/ORF/I         Diadostar somente velouios sen restinção RDALADO         (Peopula: DE Não Foram encontinados Velouios para CPF/ORF/I DUASSISS7636)           Unas de Velouios         Placa         LP         Asercalvadeo         Aser Fabricação         Restingãos (Estevenos         Restingãos (Estevenos         Restingãos (E                                                                                                    |                  |                                 |                           |                              |                       |                                               |                 |                                                              |
| Nacio     Creation     Creation                                                                                                    | Provide Aug      | de Maria da Baña                |                           |                              |                       |                                               |                 |                                                              |
| Nato         Former encontrados veículos para CPF /CNP / D243353/436.           Loss de Veicules - Torai D         Aue Plancação         Aue Mancação         Nato Plancação         Nescrições Exosense           Selectore         Placa         LP         Aue Plancação         Aue Mancação         Nescrições Exosense           Visio         Mão Íná veiculos para o criterio de pesquisa selectionado.         (Reexinge)         Selectore                                                                                                    | Peopurse         | ara lettere direction direction | CTANKI                    | pen                          | CREACINES .           |                                               |                 | (Baser) (Dar)                                                |
| Unta de Vetodos - Total: 0<br>Selecipie Placa L/F Asarca/Nodelo Ano Palincação Ano Modelo Proprietano Restrições Estrenos<br>Não há velículos para o criterio de pereçuisa seloncionado.<br>(Recimpo (Lingue Lota)                                                                                                    |                  |                                 |                           |                              | Não foram enco        | ntrados veiculos para CPF/CNPJ 02453537636    | CEO NO NATURA   | (1111) (111)                                                 |
| Inte de Vincele - Tonic 0<br>Selectore Placa LP Aanca/Modeo Ano Halmingdo Ano Halmingdo Ano Modelo Proprietáno Restrições Existences<br>Não há veficulos para o criterio de pesquisa selectionado.<br>(Recompro (Importinal)                                                                                                    |                  |                                 |                           |                              | 1.204-0.000000        |                                               |                 |                                                              |
| Não há veiculos para o criterio de pesquisa seleccionado.<br>(Bestinge) (Legue tota)                                                                                                    | Lista de 1       | Vericulos - Total:              | 0 Place                   | 18 800                       |                       | Fatoren das sociais                           | Broached licity | Batricke faireares                                           |
| (Berrap) (Inpur Lian)                                                                                                    |                  |                                 |                           |                              | Não há veic           | ulos para o criterio de pesquisa selecionado. |                 |                                                              |
| (beauge) (Lingue Loka)                                                                                                    |                  |                                 |                           |                              |                       |                                               |                 |                                                              |
|                                                                                                    |                  |                                 |                           |                              |                       | (Recongre) (Linguer Lista)                    |                 |                                                              |
|                                                                                                    |                  |                                 |                           |                              |                       |                                               |                 |                                                              |
|                                                                                                    |                  |                                 |                           |                              |                       |                                               |                 |                                                              |
|                                                                                                    |                  |                                 |                           |                              |                       |                                               |                 |                                                              |
|                                                                                                    |                  |                                 |                           |                              |                       |                                               |                 |                                                              |
|                                                                                                    |                  |                                 |                           |                              |                       |                                               |                 |                                                              |
|                                                                                                    |                  |                                 |                           |                              |                       |                                               |                 |                                                              |
|                                                                                                    |                  |                                 |                           |                              |                       |                                               |                 |                                                              |
|                                                                                                    |                  |                                 |                           |                              |                       |                                               |                 |                                                              |
|                                                                                                    |                  |                                 |                           |                              |                       |                                               |                 |                                                              |

Deve-se imprimir esta tela para se juntar aos autos, comprovando-se, com isso, que a pesquisa no Renajud foi feita, mas o resultado foi negativo.

# 4. Apenas Restringir ou Penhorar?

Em geral, o juiz usará o Renajud para pesquisar a propriedade de veículo em nome do executado e, a partir daí, tomar as medidas para que aquele bem sirva como garantia da execução.

Feita a pesquisa sugerimos que o juiz lance a restrição de "Transferência" apenas. Com isso o devedor não conseguirá alienar o bem sem autorização judicial, mas não o impedirá de usar o veículo normalmente, e nem o impedirá de licenciá-lo novamente a cada ano.

Após, o juiz deve expedir mandado de penhora e avaliação.

Assim que o mandado for cumprido o juiz deve retornar ao Renajud e lançar os dados pertinentes para registro no sistema da penhora realizada.

Outra opção, é lançar imediatamente o registro de penhora on-line, resguardando, com isso, a preferência em caso de alienação por outros Juízos, já que permitida a multiplicidade de penhora sobre o mesmo veículo.

A dificuldade está em se atribuir um valor de avaliação ao bem, o que é exigido pelo sistema Renajud para registro on-line da penhora.

Todavia, uma estratégia simples pode contornar legalmente este problema.

Como o sistema informa a marca, o modelo e o ano do veículo, o usuário poderá, com base nestes dados, consultar tabela de preços do mercado, e com isso, definir, desde já, o valor do veículo para fins de penhora.

Um jeito simples e rápido de se fazer isso, é utilizar a tabela da FIPE (Fundação Instituto de Pesquisas Econômicas), a qual muitas seguradoras se recorrem no momento de fixar o valor do veículo em caso de contrato de seguros. Esta tabela é amplamente utilizada pela sociedade em geral em transações comerciais de veículos, pelo que não vemos problema em que seja utilizada também pelo juiz para definir o valor do veículo para fins de penhora.

A tabela pode ser acessada gratuitamente no seguinte endereço eletrônico: www.fipe.org.br, clicando-se sobre "Tabela de Preços Médios", veja:

| CHI | 20 | 18 | <b>FI</b> | $D_{1}$ | 2 |
|-----|----|----|-----------|---------|---|

MBA em Gestão de Projetos e Inovação Tecnológica

MBA Economia Investimento & Setor Financeiro maio de 2009

MBA em Economia da Construção

Gestão Econômico-Financeira da Empresa

Economia Internacional

MBA Economia Setor Financeiro & Desenvolvimento Sustentado e Ambiental Setembro / 2009

Introdução ao Mercado Financeiro Análise de Investimentos Julho/2009

Alta Performance na Tomada de Decisões Econômico-Financeira 2º sem/2009

Análise Econômica, Planejamento e Gerenciamento de Projetos 28/03/2009

Economia de Empresas 2009

MBA em Análise e Gestão Tributária 27/04/2009

Matemática Financeira Básica

Economia e Setor Financeiro abril de 2009

MBA Logistica Empresarial e Supply Chain 5/05/2009

Finanças Corporativas

Análise e Gestão Tributária 2009

Intensivo de Economia 2º sem/2009

Veja mais cursos INSCRIÇÕES ABERTAS quinta-feira, 26 de março de 2009

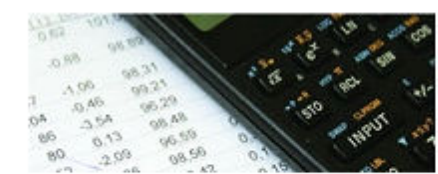

#### DESTAQUES

### Tabelas de Preços Médios

Carros, utilitários pequenos, caminhões e motos. Clique aqui.

Divulgado o IPC referente a 3ª quadrissemana de marco/2009

#### Cesta Fipe Regional

#### Revista Estudos Econômicos

Confira o último número (outubrodezembro) da revista Estudos Econômicos.

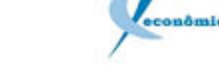

#### Boletim Informações Fipe - BIF

Já está no ar a edição de março do Boletim Informações Fipe com as perspectivas para a Economia Brasileira.

#### Sistema de Cadastro e Prestação de Contas - SICAP

O SICAP - Sistema de Cadastro e Prestação de Contas é o instrumento de coleta de dados e informações, utilizado por diversos Ministérios Públicos estaduais, e tem por objetivo o provimento de dados para a elaboração de estudos e estatísticas e a disponibilização de informações econômicosociais das instituições sem fins lucrativos.

Clique aqui para mais informações.

#### NOTÍCIAS 16/03/2009 Em iniciativa inédita, brasileiros escolherão tema de relatório do PNUD

O tema do próximo Relatório de Desenvolvimento Humano no país, elaborado pelo Programa das Nações Unidas para o Desenvolvimento (PNUD), será, pela primeira vez, escolhido em consulta aberta à população, com a ajuda da internet.

#### 10/03/2009 Governo tem papel crucial no combate à crise no Brasil, diz professor

Para o economista Hélio Nogueira da Cruz, em artigo no BIF, a crise impõe às autoridades brasileiras a necessidade de tomar medidas para atenuar seus efeitos, entre as quais investimentos para tornar a economia mais competitiva.>>

#### 05/03/2009 IPC-FIPE mostra

## desaceleração da inflação

A inflação em fevereiro na cidade de São Paulo medida pelo IPC-FIPE (Índice de Preços ao Consumidor) foi de 0,27%, resultado que mostra um recuo em relação ao índice acumulado de janeiro, quando a inflação atingiu 0,46%.>>

mais noticias

Obviamente que este valor é uma estimativa e, portanto, mera suposição de que o veículo esteja em bom estado de uso e conservação, compatível com a sua idade.

O juiz deverá, assim, expedir mandado de reavaliação do bem tão logo seja realizado o registro de penhora on-line a fim de que se verifique o valor real e correto do veículo. Entretanto, adotando-se este procedimento, a ordem de penhora restará preservada, sem prejuízo a nenhuma das partes, propiciando maior celeridade ao andamento da execução.

Sugerimos o seguinte despacho:

Em pesquisa ao sistema Renajud foi constatada a existência do veículo "X" (especificar marca, ano modelo, placa, etc) em propriedade do executado "A", sobre o qual foi lançada a restrição de transferência, bem como a sua efetiva penhora, cuja avaliação foi estimada com base na tabela da FIPE (Fundação Instituto de Pesquisas Econômicas). Garantido, portanto, o Juízo, intimem-se as partes para, querendo, oferecer embargos à execução, nos termos do art. 884 da CLT.

Após, expeça-se mandado de reavaliação do bem, conforme do §2º do art. 886 da CLT.

Deve-se juntar ao processo, com este despacho, a página impressa do Renajud e da FIPE.

Repare-se que §2º do art. 886 da CLT expressamente determina que a avaliação seja feita após o trânsito em julgado os embargos à execução (ou impugnação ao cálculo), e não antes, pelo que o juiz estaria, com este procedimento, dando fiel cumprimento à lei.

# 5. Retirando Restrições

Quando for necessário, o juiz poderá retirar as restrições lançadas por ele próprio no sistema, quando, por exemplo, o débito for quitado ou a penhora julgada insubsistente.

Para isso, basta clicar na aba "Retirar Restrições" no canto superior esquerdo. Veja:

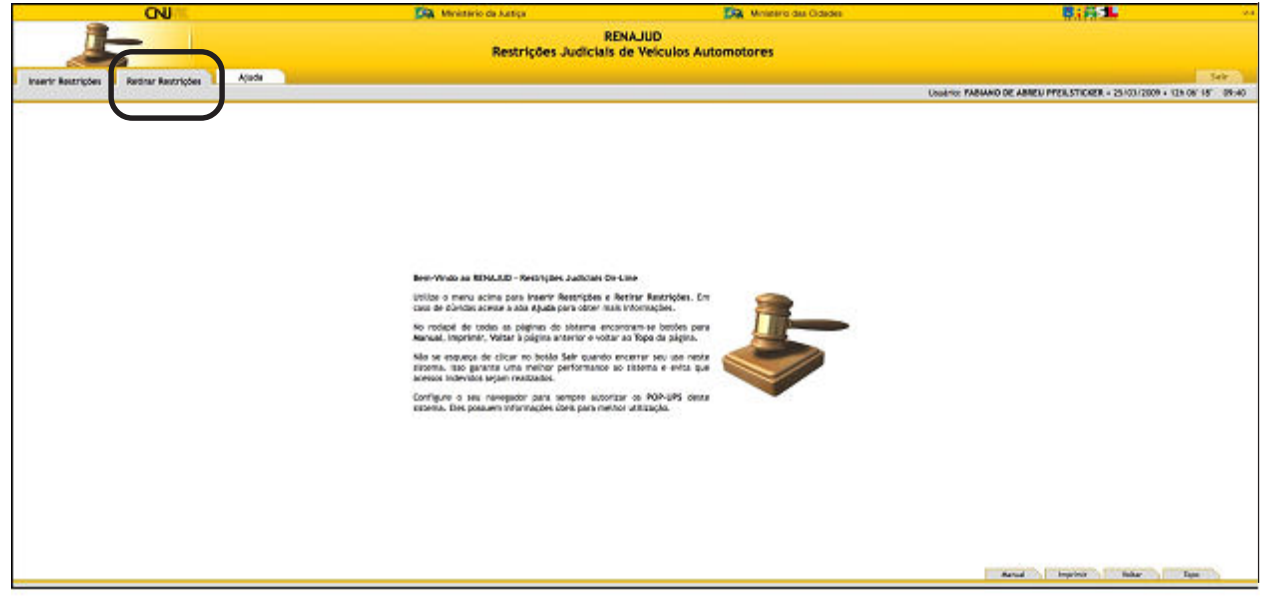

A seguinte tela se abrirá:

| CNU III                                                                                                    | 🕅 Ministerio de Autiça                                                                                                    | Ministerio das Cidades | 「「「「「「」」 「」 「」 「」 「」 「」 「」 「」 「」 「」 「」 」 「」 」 」 」 。                  |
|----------------------------------------------------------------------------------------------------|----------------------------------------------------------------------------------------------------|------------------------|----------------------------------------------------------------------|
| ALL RENALD                                                                                                    | D<br>I Auflicialo de Velculos Autometores                                                                                                    |                        |                                                                      |
| Voitar as inicio Atude                                                                                                    |                                                                                                    |                        | Set                                                                  |
| squita de praceso                                                                                                    |                                                                                                    | 0                      | SUBJECT PARAMO DE ARMEN PREILSTICKER + 28-03/2009 + 159 23'31" (8:40 |
| Badox de Processo (*) Campos Obrigad<br>**Sant de Autóp<br>* Thrusus<br>*Campos Autobio<br>* Orgio Autobio<br>Propitar Augiorado | Inter (*) Citaintes de perspatas (selectore i ou maits)<br>JUTICA do TRUBALHO<br>TEREJALE EXCENSUL DO TRUBALHO Da SA REJORD<br>Selectore e micro estima (<br>Selectore e micro estima (<br>Diteres o more estima |                        | Periode de di anni di II anni di II<br>" S' do lifocano<br>" Raca    |
| Auguoudo                                                                                                    |                                                                                                    |                        |                                                                      |
| Endos da Oficio da Insergão da Restrição                                                                                         | 80                                                                                                    |                        |                                                                      |
|                                                                                                    | " N' de Oficie                                                                                                    |                        |                                                                      |
|                                                                                                    | (Program &                                                                                                    | womm) (Unper)          |                                                                      |
|                                                                                                    |                                                                                                    |                        | Aurual Impriver Solar Egen                                           |

É obrigatório o preenchimento dos campos "Comarca/Município", "Órgão Judiciário" e outro campo qualquer (magistrado, placa, processo ou ofício).

Pode-se definir, ainda, um período para diminuir os resultados da pesquisa (canto superior direito)

Estabelecidos os critérios de pesquisa, clique em "Pesquisar Processo", e o sistema retornará uma listagem que atenda aos parâmetros definidos na pesquisa. Veja um exemplo:

| CNU                           | 🧱 Ministerio de Autiça                                  | Knietro du Cidades | (1) (1) (1) (1) (1) (1) (1) (1) (1) (1)                                |
|-------------------------------|---------------------------------------------------------|--------------------|------------------------------------------------------------------------|
| <u>_</u>                      | NAJUD<br>Irrições Auflistab de Velcalos Autometores     |                    |                                                                        |
| Voitar ao inicio Abute        |                                                         |                    | Select                                                                 |
| ngulta -+ Lista de Procesaos  |                                                         |                    | INVERSE FARMAND DE ABREU PPERSTICKER + 28-103/2009 + 158-25' 45' 09:56 |
|                               |                                                         |                    |                                                                        |
|                               |                                                         |                    |                                                                        |
|                               |                                                         |                    |                                                                        |
|                               |                                                         |                    |                                                                        |
|                               |                                                         |                    |                                                                        |
| Eadox da Pesquika             |                                                         |                    |                                                                        |
|                               | Namo da Justica SUSTICA DO TRABALHO                     |                    | Periods de - alé                                                       |
|                               | TRUNK TRUBUKAL REGIONAL DO TRUBAL HO DA 34 REDAD        |                    |                                                                        |
|                               | Organ Judiciaria 344 WARA DO TRABALHO DE BELO HORIZOHTE |                    | N' de Processo =                                                       |
|                               | AUR PABLANO DE ABREU PPELSTICKER                        |                    | Piata -                                                                |
| Sedos de Oficio               |                                                         |                    |                                                                        |
|                               | N' de Oficie -                                          |                    |                                                                        |
| Lista de Processos - Total: V |                                                         |                    |                                                                        |
|                               | Princesso 0005320021130300F                             | Processo 0004520   | 0711303000                                                             |
|                               | Process D0Pe4200711303008                               | Procesa 001300     | 0311303008                                                             |
|                               | Prioreso 21173200411925025                              | Processo 0134830   | 0111303008                                                             |
|                               | Processo 21947200011303000                              | Processo General   | 491 1303002                                                            |
|                               | Pracesso 1094282111523023                               |                    |                                                                        |
|                               |                                                         |                    |                                                                        |
|                               |                                                         |                    |                                                                        |
|                               |                                                         |                    |                                                                        |
|                               |                                                         |                    |                                                                        |
|                               |                                                         |                    |                                                                        |
|                               |                                                         |                    |                                                                        |
|                               |                                                         |                    | property interaction, strategies, property,                            |
|                               |                                                         |                    | Network Company of State Company of State                              |

Escolha e clique em cima do numero do processo em que o veículo foi restringido ou penhorado, e a seguinte tela se abrirá:

|                                                                                                    | -                             |                                                                            |                      | Ministerio de Autig                                          | 6                                                                  | Dia Minist           | inis das Cidades                                                                                                | · 章:翁••                                |
|----------------------------------------------------------------------------------------------------|-------------------------------|----------------------------------------------------------------------------|----------------------|--------------------------------------------------------------|--------------------------------------------------------------------|----------------------|----------------------------------------------------------------------------------------------------|----------------------------------------|
| In as motion       Addee         In as motion       Unable in Miccasi         Unable in Miccasi       Unable in Miccasi         Unable in Miccasi       Unable in Miccasi         Unable in Miccasi       Unable in Miccasi         Unable in Miccasi       Unable in Miccasi         Unable in Miccasi       Unable in Miccasi         Unable in Miccasi       Unable in Miccasi         Unable in Miccasi       Unable in Miccasi         Unable in Miccasi       Unable in Miccasi         Unable in Miccasi       Unable in Miccasi         Selections       Hard Miccasi         Selections       Hard Miccasi         Selections       Hard Miccasi         Selections       Hard Miccasi         Selections       Hard Miccasi         Selections       Hard Miccasi         Unable in Miccasi       Micro Miccasi         Unable in Miccasi       Micro Miccasi         Selections       Hard Micro Miccasi         Selections       Hard Micro Micro         Unable in Micro       Hard Micro         Unable in Micro       Hard Micro         Selections       Hard Micro         Unable in Micro       Hard Micro         Selections       Hard Micro     <                                                                                                    | 5                             | RENAJUD<br>Restrições Judiciais de                                         | e Velculos Automer   | 507 M                                                        |                                                                    |                      |                                                                                                    |                                        |
| Lizza de Yelculos do Pracesa - Total de Mélodos: 3<br>Senciarios<br>Senciarios<br>Pacía<br>Pacía<br>Pac | r ao inicio Abuda             | 2                                                                          |                      |                                                              |                                                                    |                      |                                                                                                    | 341                                    |
| Same all Versions of Presonants - Yotal de Versions: 344 Version DD TRABALIND DE BELO HORIZONTE         Processo: 01587280511320808           Same andre Presonants         Presonants         Anno Prachicação         Anno Prachicação         Presonants         Presonants         Pre                                                                                                    | - Lista de Processos Lista de | Welculos                                                                   |                      |                                                              |                                                                    |                      | United PABAAND DE ABREU P                                                                                       | PER.STICKER = 26/03/2009 + 15h 35' 30' |
| Line de Velocies do Preceses - Tecal de Velocies 3         Line de Velocies do Preceses - Tecal de Velocies 3         Construir de Velocies 3         Construir de Velocies 3         C                                                                                                    |                               |                                                                            |                      |                                                              |                                                                    |                      |                                                                                                    |                                        |
| Data de Vecules do Processo - Total de Vecules 2     Órgito Judiciano: 344 Veiño DO TRABALHO DE BLO HORIZONTE Processo: 0197200511303000       Servicine     Piaco     UI     Ano Patricação     Jara Acadeo     Propresario     Detaine       Disco Data     UI     Marca Nodelit     1992     1992     Colestinu Trabalhão DO TRABALHO DE BLO HORIZONTE     Detaine       Operação     Querço da Jara     MO     Patricado Medizario     1992     1992     Colestinu Trabalhão DO TRABALHO DE BLO HORIZONTE     Detaine       Operação     Querço da Jara     MO     Patricado Medizario     1992     1992     Colestinu Trabalhão DO TRABALHO DE BLO HORIZONTE     Detaine       Operação     Colestinu Trabalhão Colestinu Trabalhão Colestinu Trabalhão Colestinu Trabalhão Colestinu Trabalhão Colestinu Trabalhão DE BLO HORIZONTE     1992     1992     Colestinu Trabalhão DO Colestinu Trabalhão DE BLO HORIZONTE     Detaine       Operação     Galestinia     1992     1992     1992     Colestinu Trabalhão DO Colestinu Trabalhão DE BLO HORIZONTE     Detaine       Operação     MO     Verisar Deagartina     1992     1992     1992     Nuclea Artificia Nodelis Artificia Nodelis       Operação     MO     Verisar Deagartina     1999     1993     Nuclea Artificia Nodelis     1993       Operação     Galestinia     Verisar Deagartinia     1999     1998     Nuc                                                                                                    |                               |                                                                            |                      |                                                              |                                                                    |                      |                                                                                                    |                                        |
| Una da Visicular da Pracia da Naciona: 3                                                                                                    |                               |                                                                            |                      |                                                              |                                                                    |                      |                                                                                                    |                                        |
| Stres & Veculos do Procesos - Total de Velodos: 3     Órgio Judiciano: 3-4 Velodo D0 Teldou-R0 D0 BLO HORIZONTE     Procesos 0197200511303000       Searcharee     Francis     Velodo D0 Searcharee     Procesos 0197200511303000       Searcharee     Francis     Maximisede     Procesos 0197200511303000       Datos do altos     Ano Flastificação     Jana Anadeo     Proprietário     Destame       0     Quesção     Velos do altos     1992     1992     Constructiva Anendo Contrilo Utas     Destame       0     C/17900     Mod     Indificação Velos     1992     1992     Constructiva Anendo Contrilo Utas     Destame       0     C/17900     Mod     Indificação Velos     1992     1995     Analización do altos     Destame       0     C/17900     Mod     Indificação Velos     1992     1995     Analización do altos     Destame       0     Constructura     1992     1995     Analización do altos Anono Hobizión Velos     Destame       0     Constructura     1993     Nacionario Hobizión do altos Anono Hobizión Velos     Destame       0     Constructura     1993     Nacionario Hobizión Hobizión     Destame       0     Velos Anono     1993     Nacionario Hobizión Hobizión     Destame                                                                                                    |                               |                                                                            |                      |                                                              |                                                                    |                      |                                                                                                    |                                        |
| Lines do Processo - Notal de Nelodas: 3     Dansa Nadaria       Servicióne     Praca     Anno Practicação     Anno Practicação     Anno Practicação     Praca Nadario     Prepreseito     Defator       Datas do Indone     Non Practicação     Anno Practicação     Anno Practicação     Anno Practicação     Praca Nadario     Defator       Datas do Indone     Non Practicação     Anno Practicação     Anno Practicação     Defator     Defator       Datas do Indone     Non Practicação     Anno Practicação     Anno Practicação     Defator       Datas do Indone     Non Practicação     Non Practicação     Defator     Defator       Datas do Indone     Non Practicação     Non Practicação     Defator     Defator       Datas do Indone     Non Practicação     Non Practicação     Defator     Defator       Datas do Indone     Non Practicação     Non Practicação     Defator     Defator       Datas do Indone     Non Practicação     Non Practicação     Defator     Defator       Datas do Indone     Non Practicação     Non Practicação     Defator     Defator       Datas do Indone     Non Practicação     Non Practicação     Defator     Defator       Datas do Indone     Non Practicação     Non Practicação     Defator       Datas do Indone     Non Practicaç                                                                                                    |                               |                                                                            |                      |                                                              |                                                                    |                      |                                                                                                    |                                        |
| Lizza de Vinculas do Pracesas - Taral de Melodos: 3<br>Senciaire Placa de Melodos: 4<br>Tatales de las de<br>Placa de Melodos: 4<br>Tatales de las de<br>Placa de Melodos: 4<br>Tatales de las de<br>Placa de Melodos: 4<br>Tatales de las de<br>Placa de Melodos: 4<br>Tatales de las de<br>Placa de Melodos: 4<br>Tatales de las de<br>Placa de Melodos: 4<br>Tatales de las de<br>Placa de Melodos: 4<br>Tatales de las de<br>Placa de Melodos: 4<br>Tatales de las de<br>Placa de Melodos: 4<br>Tatales de las de<br>Placa de Melodos: 4<br>Tatales de las de<br>Placa de Melodos: 4<br>Tatales de Melodos: 4<br>Tatales de Melodos: 4<br>Tatal                                                                                                    |                               |                                                                            |                      |                                                              |                                                                    |                      |                                                                                                    |                                        |
| Data de Vecules do Processo - Total de Vecules : 3     Órgita Judiciano: 344 Veliño DO TRUBALHO DE BLO HORIZONTE Processo: 0197200511303000       Senciare     Paca     V     Ano Patricação     Jara Acadeo     Propresario     Detaine       Datas do atras     Vecules do Processo: 1942     Jara Acadeo     Propresario     Detaine       Datas do atras     Ano Patricação     Jara Acadeo     Propresario     Detaine       Operação     Galerção     Mail     Ano Patricação     Jara Acadeo     Propresario       Operação     Galerção     Mail     Ano Patricação     Jara Acadeo     Propresario     Detaine       Operação     Galerção     Mail     Propresario     Propresario     Detaine     Detaine       Operação     Galerção     Mail     Propresario     Propresario     Detaine       Operação     No     Propresario     Propresario     Propresario     Detaine       Operação     No     Propresario     Propresario     Propresario     Propresario       Operação     No     Propresario     Propresario     Propresario     Propresario       Operação     No     Propresario     Propresario     Propresario     Propresario                                                                                                    |                               |                                                                            |                      |                                                              |                                                                    |                      |                                                                                                    |                                        |
| Litris de Vinculas do Prisonas - Tocal de Heloulos: 3         Anno Face-Face-Face-Face-Face-Face-Face-Face-                                                                                                    |                               |                                                                            |                      |                                                              |                                                                    |                      |                                                                                                    |                                        |
| Stars & Yecula do Precesa - Total de Weldola: 3     Órgia Judiciano: 344 Weldo D0 Teldou-D0 EBLO HORIZONTE     Processo: 019720011303080       Seachine     Frach     U     March-hodels     Ano Fabricação     Ano Fabricação     Propresião     Detative       1     Dánicia Data     Internative     1992     1992     Construição Anonas Construição Anonas Construição     Detative       1     Dánicia Data     Internative     1992     1992     Construição Anonas Construição Anonas Construição A                                                                                                    |                               |                                                                            |                      |                                                              |                                                                    |                      |                                                                                                    |                                        |
| Litris de Velicular do Precisiona - Nacio de Velicularia - Nacio de Velicularia - Nacio de                                                                                                    |                               |                                                                            |                      |                                                              |                                                                    |                      |                                                                                                    |                                        |
| Data de Velocidos: 3         Data Se Velocidas: 34 Velocidas: 34 Vel                                                                                                    |                               |                                                                            |                      |                                                              |                                                                    |                      |                                                                                                    |                                        |
| Selections         Pack         UP         March Nadarlis         Anno Prachlogido         Anno Prachlogido         Anno Prachlogido         Anno Prachlogido         Prachlogido         Personal         Personal                                                                                                    | Lista de Veiculos do Pra      | cesse - fetal de Velouios: 3                                               | 1.5                  |                                                              |                                                                    |                      | Orgão Judiciano: 34A VIRA DO TRABALHO DE BELO HORIZONTE                                                         | Propesso: 01597200511303000            |
| Table da Isla         2004 da Isla         NO         PADTUND MULE         1992         1992         CONSTRUTISMA MAILS CONTROL LTAL         Image: Construction Analysis of Control Table Analysis of Control Table Analy                                                                                                    |                               | Paca                                                                       | ur.                  | Marca/Wodels                                                 | Ano Fabricação                                                     | Jana Madesa          | Prepretário                                                                                                    | betatre                                |
| CAMASANI         MG         FRATURA MALE         1992         1992         CONSTRUCTION LINUX CONTROL TON         Imiliar           C779203         MG         AMPOINT RESERVING         1994         1995         INULLO ATTORNO HOCEURIA FRANCO         Imiliar           C6362107         MG         VINISADERIO CLI         1997         1998         INULLO ATTORNO HOCEURIA FRANCO         Imiliar                                                                                                    | Selectore                     |                                                                            |                      |                                                              |                                                                    |                      |                                                                                                    |                                        |
| C779005         NG         APF ON INCLE VIS         1995         INULO APPORD SOCUERA/RANCO         II           C500107         NG         VIRISWERD CLI         1997         1998         INULO APPORD NOCUERA/RANCO         II                                                                                                    | Selectore                     | Todas de Ista                                                              |                      |                                                              |                                                                    |                      |                                                                                                    |                                        |
| C GARCHAY NG VARISADIRO CU 1997 1998 PALLO AFORGO NGGELBA FRANCO 💌                                                                                                    |                               | Tadas da Itida<br>Geovitival                                               | MG                   | FUTILNO MILLE                                                | 1992                                                               | 1912                 | CONSTRUTORA MINAS CENTRO (JTDA                                                                                  |                                        |
| (NUM RECEI)                                                                                                    |                               | Tades de liste<br>Georginal<br>Graygos                                     | NG<br>NG             | PATIONO MULE<br>INFORM INSIST VIS                            | 1992                                                               | 1912                 | CONSTRUTORA MINAS CENTRO LITER<br>PAULO ATTONIO NOCUERA PRANCO                                                  | 2                                      |
| ( Miss North)                                                                                                    |                               | Tades de Itida<br>Celevititui<br>C/119908<br>C5N2197                       | MG<br>MG<br>MG       | PUTIONO MELLE<br>MEDINE INCOME VIS<br>WITSHIP ROCU           | 1992<br>1994<br>1997                                               | 1992<br>1995<br>1998 | CONSTRUCTORA MINAS CENTRO LIDA<br>INALIO ATTORIO NOCUERA FRANCO<br>INALIO ATORIO NOCUERA FRANCO                 | 2                                      |
|                                                                                                    |                               | Techis da Itida<br>Galwiti/All<br>G7/19/06<br>G5/02/197                    | MG<br>MG<br>MG       | Participio Malte<br>Menore Resist Vita<br>Wei Serbibio Cui   | 1992<br>1994<br>1990                                               | 1982<br>1985<br>1998 | CONSTRUTORA MINAS CENTRO (JTA<br>PAULO ATTORIO MOCLETIRA FRANCO<br>INULO ATORIO MOCUERA FRANCO                  | 2<br>3<br>3                            |
|                                                                                                    |                               | Tadas da taba<br>Generativ<br>Christian<br>Christian<br>Christian          | MG<br>MG<br>MG       | Patricko Mille<br>MPOW Reset Vis<br>Wrisk/DRO CU             | 9992<br>9994<br>9997<br>(Retrain Resord)                           | 1992<br>1995<br>1998 | CONSTRUCTORA MINUS CENTRO LITER<br>NULLO ATONIO NOCUERIA FRANCO<br>PAULO ATONIO NOCUERIA FRANCO                 | N<br>N<br>N                            |
|                                                                                                    |                               | Tadax da tada<br>Generata<br>C799908<br>Ganz H97                           | MG<br>MG<br>MG       | Patricko ke <u>st</u><br>Reforminester Ves<br>Wriskediro QJ  | 9992<br>9994<br>9997<br>(Retaur Respond                            | 1982<br>1985<br>1988 | CONSTRUITORA MINAIS CENTRE UTRA<br>NAULO ATORIO NOCUERIA FRANCO<br>PAULO ATORIO NOCUERIA FRANCO                 | B<br>B<br>B                            |
|                                                                                                    |                               | Tadas da Ista<br>Galeytha<br>C71906<br>GSAC107                             | 40<br>40<br>40       | Partitiano Molle<br>Informa Indiano Vita<br>Vivi Sintano Cui | 7992<br>7994<br>9997<br>(Antone Respire)                           | 1992<br>1995<br>1998 | CONETRUITERA MINAS CENTRO (TEA<br>PAULO ATOMIO MOCUERIA FRANCO<br>PAULO ATOMIO MOGUERIA FRANCO                  | 2<br>2<br>3                            |
|                                                                                                    |                               | Tades de laba<br>Genvijski<br>C779900<br>Gang H07                          | 40<br>40<br>40       | Patriano Mult<br>Nerone Instatrinto<br>Weisendred Cul        | 1992<br>1994<br>1997<br>(Refise Recycl                             | 1993<br>1995<br>1996 | CONTRACTORIO (TEA<br>NALLO ATTORIO HOCUERIA ITANO<br>NALLO ATORIO HOCUERIA ITANO<br>NALLO ATORIO HOCUERIA ITANO | 16<br>12<br>13                         |
|                                                                                                    |                               | 100k da 1825<br>QANISTAL<br>C779908<br>C540197                             | 40<br>40<br>40       | Patriako Mulit<br>akrima Restat Vita<br>Weiset080 CU         | 999<br>999<br>999<br>(Arthur Reinig)                               | 1992<br>1995<br>1996 | CONSTRUCTORS MORE CONTROL (THE<br>PAULO ATTORIO MOCUERIA FRANCO<br>PAULO ATORIO MOSUERIA FRANCO                 | N<br>N<br>N                            |
|                                                                                                    |                               | 100kr (b) (b),5<br>Qenrytel<br>C779908<br>C5402147                         | NG<br>NG<br>NG       | Partuko kule<br>kerona kusar Ma<br>Watakobio Cu              | 9992<br>9994<br>9900<br>(Retain Relativa                           | 1993<br>1995<br>1996 | CONTRACTORS ANNAS CONTRA (TAA<br>NALIO ATTONIO MOGUERA ITAAKO<br>INALIO ATONIO MOGUERA ITAAKO                   | E<br>E<br>E                            |
|                                                                                                    |                               | Tacke (k) (625<br>(2445)744<br>(2749)746<br>(2542)197<br>(2542)197         | NG<br>NG             | Patriako kejit<br>kerona festar 145<br>Versektiko Cu         | 999<br>999<br>999<br>999<br>999<br>900<br>900<br>900<br>900<br>900 | 1993<br>1995<br>1998 | ODIETRUTORIA MINAS CENTRO (ITA<br>NALLO ATTORIO MOGLEBIA FRANCO<br>RALLO ATORIO MOGLEBIA FRANCO                 | E<br>E<br>E                            |
|                                                                                                    |                               | Tooler do 1923<br>Genryski<br>C'19900<br>GSHQ H07                          | NG<br>NG<br>NG       | Partuko keut<br>kehone keut vis<br>Versentiko du             | 9992<br>9994<br>9900<br>(Rectau Resord                             | 1992<br>1995<br>1996 | CONTRACTORIO (TAL<br>NALLO ATTORIO HOGUERA FRANCO<br>PAULO ATORIO HOGUERA FRANCO                                | 12<br>12<br>13                         |
|                                                                                                    |                               | Tooles (b) (023<br>(2045)244<br>(279906<br>(2542)907                       | 40<br>40<br>40<br>40 | Partuko kejit<br>kenne kesist vis<br>Versediso cu            | 999<br>909<br>909<br>(2004 14234)                                  | 1992<br>1995<br>1998 | ODIETRUITERA MINAS CENTRO (ITA<br>PAULO ATONIO MOGUERA PRANCO<br>PAULO ATONIO MOGUERA PRANCO                    | N<br>N<br>N                            |
|                                                                                                    |                               | Tooles de 1923<br>Canayani<br>Canayani<br>Canayani<br>Canayani<br>Canayani | NG<br>NG<br>NG       | Partuko keut<br>kehone keut vis<br>Versentitio cu            | 999<br>1994<br>9990<br>(Recent Aucord)                             | 1992<br>1995<br>1996 | CONTRACTORIO (TAL<br>NALIO ATTORIO MOGUERA PRANCO<br>PAULO ATORIO MOGUERA PRANCO                                | N<br>N                                 |
|                                                                                                    |                               | Toolse de toba<br>Constant<br>Christion<br>Christion<br>Cased H07          | 46<br>46<br>46       | Partuko kejit<br>kerne ressit ves<br>Weisetbio Cu            | 9994<br>9994<br>9999<br>(Arcsu Recryst                             | 1992<br>1995<br>1996 | CONETRUITORIA MINAS CENTRO (ITA<br>PAULO ATTORIO INGGUERIA PRANCO<br>PAULO ATORIO INGGUERIA PRANCO              | N<br>N                                 |
|                                                                                                    |                               | Table de 1924<br>Calificado de 1924<br>C/1990<br>C3942197                  | NG<br>NG<br>NG       | Partuko kejit<br>Anform Restar Vita<br>Weitsketiko Cu        | 999<br>9994<br>9990<br>(Recent Record)                             | 1992<br>1995<br>1998 | CONETRUITORIA MINISI CENTRO (ITA<br>INALIO ATTORIO MOGLEBIA FRANCO<br>INALIO ATORIO MOGLEBIA FRANCO             | N<br>N                                 |

Selecione os veículos que deseja liberar clicando nos "quadradinhos" à esquerda da placa e clique então em "Retirar Restrição" (no centro embaixo).

O juiz pode, antes de liberar, verificar quais foram as restrições por ele inseridas, clicando nas "setinhas" do lado direito do nome do proprietário. A seguinte tela se abrirá (exemplo):

| U                                  | suário FABIANO DE ABREU PFEI | LSTICKER-     | 26/03/2009 • 15h26'00"                                |                             |      |
|------------------------------------|------------------------------|---------------|-------------------------------------------------------|-----------------------------|------|
| ulo / Informações RENAVAM          |                              |               |                                                       |                             |      |
| Placa DWA2359                      | Ano                          | Fabricação    | 2008                                                  | Ano Modelo                  | 2008 |
| Chassi 93HGD38808Z2051             | 63 Mar                       | ca/Modelo     | HONDA/FIT EX                                          |                             |      |
| trições / Informações RENAV/       | M                            |               |                                                       |                             |      |
|                                    | Restrição Ben                | efício Tribut | tário                                                 |                             |      |
|                                    |                              |               |                                                       |                             |      |
| rições RENAJUD                     |                              |               |                                                       |                             |      |
|                                    |                              |               |                                                       |                             |      |
| Tribunal TRIB                      | UNAL REGIONAL DO TRABALHO DA | 4 3A          | Comarca/Município B                                   | ELO HORIZONTE               |      |
| Órgão Judiciário 34A               | VARA DO TRABALHO DE BELO HOR | ZONTE         | N° do Processo 10                                     | 05920021130300              | 3    |
| Jui                                | FABIANO DE ABREU PFEILSTICK  | ER            | с                                                     | PF 024.535.376-             | 36   |
| Restrição                          | TRANSFERENCIA                |               | Inclusão Restriç                                      | ão 18/03/2009               |      |
| Jui                                | FABIANO DE ABREU PFEILSTICK  | ER            | c                                                     | PF 024.535.376-             | 36   |
| Restrição                          | REGISTRO DE PENHORA          |               | Inclusão Restriç                                      | ão 18/03/2009               |      |
| Valor da Avaliação do Veículo      | R\$ 42.603,00                |               | Data da Penho                                         | ra 18/03/2009               |      |
| Valor do Cumprimento d<br>Sentença | a R\$ 14.819,82              |               | Data da Atualização do Va<br>do Cumprimento da Senten | lor <b>30/04/2005</b><br>ça |      |
|                                    |                              |               |                                                       |                             |      |
|                                    |                              |               |                                                       |                             |      |
|                                    |                              |               |                                                       |                             |      |

# LEGISLAÇÃO APLICÁVEL

# 1. CONSOLIDAÇÃO DOS PROVIMENTOS DA CORREGEDORIA-GERAL DA JUSTIÇA DO TRABALHO

**Art. 7º** O Juiz Corregedor Regional avaliará o desempenho do Juiz vitaliciando levando em conta critérios objetivos de caráter qualitativo e quantitativo do trabalho desenvolvido, valendo-se dos seguintes aspectos, entre outros:

(...)

XII - uso efetivo e constante dos Sistemas BACEN JUD, INFOJUD e RENAJUD e de outras ferramentas tecnológicas que vierem a ser disponibilizadas pelo Tribunal;

XIII - regular utilização do Sistema BACEN JUD, mormente se, em relação aos valores bloqueados, o Magistrado absteve-se, injustificadamente, de ordenar a transferência eletrônica para depósito em Banco oficial ou de emitir ordem de desbloqueio.

**Art. 12**. Os Tribunais Regionais do Trabalho disciplinarão os critérios objetivos para autorizar excepcionalmente o Juiz Titular a residir fora da sede, contemplando, entre outras, as seguintes exigências:

(...)

V - efetiva utilização na Vara do Trabalho das ferramentas tecnológicas BACEN JUD, INFOJUD e RENAJUD, bem como de outros aplicativos que vierem a ser disponibilizados pelo Tribunal.

VI - o exame de processos, por amostragem, na fase de execução, em especial para averiguar-se:

a) o exaurimento das iniciativas do Juiz objetivando tornar frutífera a execução à luz das ferramedisponíveis, mormente BACEN JUD, INFOJUD e RENAJUD;

c) a fiscalização do uso regular dos Sistemas BACEN JUD, INFOJUD e RENAJUD e dos demais convênios subscritos pelo Tribunal;

Art. 77. Cabe ao Juiz na fase de execução:

(...)

III - determinar a revisão periódica dos processos em execução que se encontrem em arquivo provisório, com a execução suspensa, a fim de renovar providências coercitivas, a exemplo de nova tentativa de bloqueio pelo Sistema BACEN JUD, ou a utilização de novos aplicativos, como o INFOJUD e o RENAJUD.

Art. 78. A remessa ao arquivo provisório de autos de processo em execução apenas ocorrerá após encetadas, em vão, pelo Juiz, de ofício, todos os meios de coerção do devedor disponibilizados pelos Tribunais, tais como BACEN JUD, INFOJUD, RENAJUD e outros convênios.

# Capítulo IV Do BACEN JUD Seção I Do Bloqueio, Desbloqueio e Transferência de Valores

**Art. 83.** Em execução definitiva por quantia certa, se o executado, regularmente citado, não efetuar o pagamento do débito nem garantir a execução, conforme dispõe o artigo 880 da CLT, o Juiz deverá, de ofício ou a requerimento da parte, emitir ordem judicial de bloqueio mediante o Sistema BACEN JUD, com precedência sobre outras modalidades de constrição judicial.

Art. 84. Relativamente ao Sistema BACEN JUD, cabe ao Juiz do Trabalho:

I - abster-se de emitir ordem judicial de bloqueio em caso de execução provisória ou promovida em face de Estado estrangeiro ou Organismo Internacional;

II - não encaminhar às instituições financeiras, por intermédio de ofício-papel, solicitação de informações e ordens judiciais de bloqueio, desbloqueio e transferência de valores quando for possível a prática do ato por meio do Sistema BACEN JUD;

III - velar diariamente para que, em caso de bloqueio efetivado, haja pronta emissão de ordem de transferência dos valores para uma conta em Banco oficial ou emissão de ordem de desbloqueio.

**Art. 85.** O acesso do Juiz ao Sistema BACEN JUD dar-se-á por meio de senhas pessoais e intransferíveis, após o cadastramento realizado pelo Gerente Setorial de Segurança da Informação do respectivo Tribunal, denominado Fiel.

Parágrafo único. As operações de bloqueio, desbloqueio, transferência de valores e solicitação de informações são restritas às senhas dos Juízes.

Art. 86. O Presidente do Tribunal Regional do Trabalho indicará dois Fiéis, no mínimo, ao Banco Central do Brasil.

Parágrafo único. O descredenciamento de Fiel ou de qualquer usuário do Sistema BACEN JUD será imediatamente comunicado, pelo Presidente do Tribunal Regional do Trabalho, ao Banco Central do Brasil.

**Art. 87.** Os Fiéis do sistema manterão atualizados os dados dos Juízes cadastrados, de acordo com formulário disponibilizado pelo Tribunal Superior do Trabalho na *Internet*.

Parágrafo único. Constarão do formulário as seguintes informações: nome do Juiz, CPF, Tribunal Regional do Trabalho e Vara do Trabalho, se for o caso, a que estejam vinculados, e se estão cadastrados, ou não, no Sistema BACEN JUD.

**Art. 88.** O Juiz, ao receber as respostas das instituições financeiras, emitirá ordem judicial eletrônica de transferência do valor da condenação para conta judicial, em estabelecimento oficial de crédito, ou providenciará o desbloqueio do valor.

Parágrafo único. O termo inicial do prazo para oposição de embargos à execução é a data da intimação da parte, pelo juízo, de que se efetivou bloqueio de numerário em sua conta.

**Art. 89.** É obrigatória a observância pelos Juízes das normas sobre o BACEN JUD estabelecidas no regulamento que integra o convênio firmado entre o Banco Central do Brasil e os Tribunais do Trabalho.

# Seção II

# Do Cadastramento de Conta Única

**Art. 90.** As pessoas físicas e jurídicas poderão requerer o cadastramento de conta única apta a acolher bloqueios eletrônicos realizados por meio do Sistema BACEN JUD.

**Art. 91.** O requerimento, por escrito e dirigido ao Ministro Corregedor-Geral da Justiça do Trabalho:

I - indicará o Banco, a agência e o número da conta;

II - far-se-á acompanhar de comprovantes da titularidade da conta e do CNPJ ou CPF do(a) requerente.

Parágrafo único. As instituições financeiras não estão obrigadas a fornecer o número da conta indicada para o bloqueio, podendo informar apenas o nome do Banco ou o número da agência que cumprirá a ordem.

Art. 92. A pessoa física ou jurídica obriga-se a manter na conta indicada numerário suficiente para o cumprimento da ordem judicial.

**Art. 93.** Ao constatar que a pessoa física ou jurídica não mantém numerário suficiente para o atendimento à ordem judicial de bloqueio, o Juiz que preside a execução noticiará o fato ao Ministro Corregedor-Geral da Justiça do Trabalho, mediante Pedido de Providências.

Art. 94 Na ausência de numerário bastante para atender à ordem judicial de bloqueio, a

conta única será descadastrada e direcionado o bloqueio às demais instituições financeiras.

Parágrafo único. O executado poderá requerer o recadastramento da conta ou indicar outra para o bloqueio após seis meses da data de publicação da decisão de descredenciamento no Diário Eletrônico da Justiça do Trabalho.

**Art. 95** A reincidência quanto à ausência de fundos para o atendimento das ordens judiciais de bloqueio implicará novo descadastramento, desta vez pelo prazo de 1 (um) ano.

§ 1º O executado, após o prazo referido no *caput*, poderá postular novo recadastramento.

§ 2º Em caso de nova reincidência, o descadastramento será definitivo.

**Art. 96** Os pedidos de recadastramento serão dirigidos ao Ministro Corregedor-Geral da Justiça do Trabalho, instruindo-se a petição com os mesmos documentos exigidos para o cadastramento originário da conta.

# 2. RESOLUÇÃO DO CNJ Nº 61, DE 07 DE OUTUBRO DE 2008

Disciplina o procedimento de cadastramento de conta única para efeito de constrição de valores em dinheiro por intermédio do Convênio BACENJUD e dá outras providências.

O PRESIDENTE DO CONSELHO NACIONAL DE JUSTIÇA, no uso de suas atribuições,

**Considerando** que a eficiência das atividades jurisdicionais tem na efetividade da execução um aspecto fundamental;

**Considerando** as facilidades tecnológicas a serviço da execução por meio da introdução do Convênio BACENJUD, visando a tornar mais ágeis e seguras as ordens judiciais de bloqueio de valores por via eletrônica;

Considerando os inconvenientes causados por bloqueios múltiplos pelo sistema BACENJUD;

**Considerando** a necessidade de uniformização de procedimentos para cadastramento de conta única para efeito de recebimento de ordens judiciais de bloqueio pela via eletrônica;

**Considerando** a experiência bem sucedida no âmbito da Justiça do Trabalho, que introduziu o sistema de cadastramento de conta única para bloqueio judicial pela via eletrônica em 2003, atualmente regulado nos arts. 58 a 60 da Consolidação dos Provimentos da Corregedoria-Geral da Justiça do Trabalho;

**Considerando** as decisões plenárias proferidas por este Conselho nos Pedidos de Providências nºs 200710000014784, 200710000015818 e 200710000011084;

RESOLVE:

# **CAPÍTULO I**

# DAS DISPOSIÇÕES GERAIS

Art. 1º. BACEN JUD SISTEMA DE ATENDIMENTO AO JUDICIÁRIO (BACENJUD) é o sistema informatizado de envio de ordens judiciais e de acesso às respostas das instituições financeiras pelos magistrados devidamente cadastrados no Banco Central do Brasil, por meio da Internet.

Art. 2º. É obrigatório o cadastramento, no sistema BACENJUD, de todos os magistrados brasileiros cuja atividade jurisdicional compreenda a necessidade de consulta e bloqueio de recursos financeiros de parte ou terceiro em processo judicial.

# CAPÍTULO II

# DO SISTEMA NACIONAL DE CADASTRAMENTO DE CONTAS ÚNICAS DO BACENJUD

Art. 3º. Fica instituído o Sistema Nacional de Cadastramento de Contas Únicas do BACENJUD que observará as disposições desta Resolução e os termos dos Convênios celebrados entre o BANCO CENTRAL DO BRASIL e os órgãos do Poder Judiciário brasileiro.

Art. 4°. Qualquer pessoa natural ou jurídica poderá solicitar o cadastramento de conta única apta a acolher bloqueios realizados por meio do BACENJUD.

Art. 5º. A solicitação de cadastramento será dirigida:

I - na Justiça Federal e na Justiça dos Estados e do Distrito Federal, ao Presidente do Superior Tribunal de Justiça ou a quem este indicar em ato próprio;

II - na Justiça do Trabalho, ao Corregedor-Geral da Justiça do Trabalho ou a quem este indicar em ato próprio;

III - na Justiça Militar da União, ao Presidente do Superior Tribunal Militar ou a quem este indicar em ato próprio, que a encaminhará ao Superior Tribunal de Justiça, para as providências subseqüentes.

Art. 6°. A solicitação de cadastramento será efetuada em requerimento impresso, conforme formulário próprio, ou em formulário eletrônico, disponíveis nos sítios do Tribunal Superior do Trabalho, do Superior Tribunal de Justiça e do Superior Tribunal Militar na rede mundial de computadores (http://www.tst.jus.br/, http://www.stj.jus.br/ e www.stm.jus.br), dos quais constará a declaração expressa de ciência e concordância do requerente com as normas de uso do sistema regulado por esta Resolução.

§ 1º. A solicitação de cadastramento de conta única será instruída com:

I - cópia do CPF ou CNPJ do requerente, e

II - comprovante idôneo da titularidade da conta bancária indicada de que constem todos os dados identificadores exigidos pelo sistema BACENJUD (banco, agência, conta-corrente, nome e CPF ou CNPJ do titular), dispensada a indicação de agência e conta-corrente quando o requerente for instituição integrante do Sistema Financeiro Nacional.

§ 2º. A solicitação de cadastramento de conta única, devidamente preenchida e instruída, será apresentada ao Protocolo do Superior Tribunal de Justiça, do Superior Tribunal Militar ou da Corregedoria-Geral da Justiça do Trabalho ou por remessa postal a um destes órgãos dirigida à Presidência do Superior Tribunal de Justiça e do Superior Tribunal Militar ou à Corregedoria-Geral da Justiça do Trabalho, conforme o caso, com a observação, no campo reservado à identificação do destinatário, "CADASTRAMENTO DE CONTA ÚNICA - BACENJUD".

§ 3º. A autoridade competente para autorizar o cadastramento de conta única poderá exigir outros documentos ou providências que reputar necessários para decidir sobre o pedido.

§ 4º. O deferimento do cadastramento de que trata esta Resolução em um dos tribunais superiores autorizados valerá para todos os órgãos da Justiça Comum dos Estados e Distrito Federal, Justiça Federal, Justiça Militar da União e Justiça do Trabalho.

§ 5º. Em caso de grupo econômico, empresa com filiais e situações análogas, faculta-se o cadastramento de uma única conta para mais de uma pessoa jurídica ou natural desde que o titular da conta indicada:

I - informe os nomes e respectivos números de inscrição no CNPJ ou CPF;

II - apresente declaração escrita idônea, em caráter incondicional, de plena concordância com a efetivação de bloqueio de valores decorrente de ordem judicial expedida contra as pessoas por ele relacionadas;

III - apresente declaração dos representantes legais das pessoas jurídicas e das pessoas naturais, em caráter incondicional, de plena concordância com o direcionamento das ordens judiciais de bloqueio para a conta especificada;

IV - apresente declaração da instituição financeira respectiva de que está ciente e apta a direcionar, para a conta especificada, as ordens judiciais de bloqueio expedidas contra as pessoas arroladas.

Art. 7°. A pessoa natural ou jurídica que solicitar o cadastramento de que trata esta Resolução obriga-se a manter valores imediatamente disponíveis em montante suficiente para o atendimento das ordens judiciais que vierem a ser expedidas, sob pena de redirecionamento imediato da ordem de bloqueio, pela autoridade judiciária competente, às demais contas e instituições financeiras onde a pessoa possua valores disponíveis.

Art. 8º. Caso seja insuficiente o saldo encontradiço na conta única cadastrada na forma desta Resolução:

I - a autoridade judiciária requisitante da ordem frustrada comunicará, em cinco dias, o fato a uma das autoridades indicadas no art. 5º a que estiver vinculada;

II - a autoridade responsável pela gestão do Sistema Nacional de Cadastramento de Contas Únicas, no âmbito do tribunal superior comunicado (art. 5°), instaurará procedimento administrativo para oitiva do titular da conta única frustradora da ordem judicial de bloqueio, no prazo de cinco dias, após o que, no mesmo prazo, decidirá pela manutenção ou cancelamento do cadastramento respectivo;

III - a autoridade que decretar o cancelamento do cadastramento de conta única comunicará o outro tribunal superior e efetivará, eletronicamente, a exclusão do respectivo beneficiário.

§ 1º. A parte interessada, no prazo assinalado no inciso II, poderá demonstrar o erro da instituição financeira mantenedora da conta única indicada ou apresentar as justificativas que reputar plausíveis, devendo instruir sua defesa com os documentos que tiver.

§ 2º. Após o período de 6 (seis) meses, contados da data do cancelamento do cadastramento da conta única, poderá o respectivo titular postular o seu recadastramento, indicando a mesma conta ou outra.

§ 3º. A reincidência no não atendimento das exigências de manutenção de recursos suficientes ao acolhimento dos bloqueios pelo sistema BACENJUD importará em novo descadastramento pelo prazo de um ano, sendo facultado à parte postular novamente seu recadastramento.

§ 4°. O terceiro descadastramento da parte terá caráter definitivo.

Art. 9°. A inatividade da instituição financeira mantenedora da conta única cadastrada na forma desta Resolução implicará o cancelamento automático do cadastramento, sem prévio aviso.

Art. 10. O cadastramento poderá ser cancelado mediante requerimento do titular da conta única a uma das autoridades indicadas no art. 5°, que determinará a exclusão no Sistema Nacional de Cadastramento de Contas Únicas do BACENJUD em até 30 (trinta) dias, a contar da data do respectivo protocolo.

# CAPÍTULO III

# DAS DISPOSIÇÕES FINAIS E TRANSITÓRIAS

Art. 11. O Presidente do Superior Tribunal de Justiça, o Corregedor-Geral da Justiça do Trabalho e o Presidente do Superior Tribunal Militar poderão, isolada ou conjuntamente, expedir regulamentos complementares para detalhamento e uniformização dos procedimentos para o atendimento do disposto nesta Resolução.

Art. 12. Os cadastramentos já deferidos até a entrada em vigor desta Resolução, no âmbito da Corregedoria-Geral da Justiça do Trabalho, valerão automaticamente para os demais órgãos do Poder Judiciário referidos nesta Resolução.

Parágrafo único. O titular da conta única desinteressado na extensão automática de que trata o caput poderá requer o cancelamento do cadastramento, na forma prevista no artigo 10.

Art. 13. Esta Resolução entra em vigor no prazo de 30 (trinta) dias após sua publicação.

# ANEXO IV - MODELO DE CERTIDÃO. REMESSA DE AUTOS PARA O ARQUIVO PROVISÓRIO

# CERTIDÃO DE ARQUIVAMENTO PROVISÓRIO

**CERTIFICO** que, no presente processo de nº **RT**-\_\_\_\_\_, esgotaram-se os meios de coerção do (a) devedor (a) e não foram localizados bens passíveis de penhora.

**CERTIFICO**, ademais, que se revelaram infrutíferas as seguintes diligências:

- 1 Última consulta à base de dados da Secretaria da Receita Federal do Brasil (INFOJUD)
- 2 Última consulta à base de dados do RENAVAN (**RENAJUD**) \_\_\_/ \_\_ (fls.)
- 3 Última solicitação de bloqueio eletrônico por intermédio do Sistema BACEN JUD /// (fls.)
- 4 Outros convênios

**CERTIFICO**, por fim, que não há nos presentes autos depósito judicial ou recursal pendente de liberação.

Data,

Diretor de Secretaria da \_\_\_\_\_Vara do Trabalho de \_\_\_\_